# 海上システムにおける航空貨物の取扱いの廃止について (海上・航空共用へのお客様ご案内資料) 【net NACCS処理方式用】

### 輸出入·港湾関連情報処理センター株式会社 ソリューション事業推進部 2016年10月

[2016.10.13]

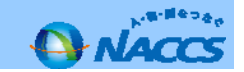

| 1.この資料の目的について                                | P2  |
|----------------------------------------------|-----|
| 2.海上システムにおける航空貨物の取扱いの廃止について<br>(第6次NACCS)    | P4  |
| 3.海上・航空共用への変更手続フロー                           | P6  |
| 4.海上・航空共用への変更における注意点<br>(net NACCS処理方式)      | P7  |
| 5.NACCSサポートシステムでの海上・航空共用への変更申込み<br>について(操作編) | P8  |
| 6.システム設定調査票の提出について(操作編)                      | P19 |
| 7.利用契約関係申込、システム設定関係申込に関する<br>スケジュール          | P32 |

8.航空システム対応税関官署(税関官署コード) P34

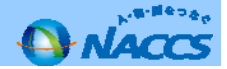

次期(第6次)NACCSでは、

「海上システムで航空貨物を取扱う機能を廃止し、海上貨物は海上システムで、航 空貨物は航空システムで処理することを原則とする」こととしています。

第6次NACCSにおいても引続き航空貨物を取扱う場合には、利用契約のシステム 区分を「海上」から「共用」に変更するなどの対応が必要となります。

システム区分を変更する場合は、海上の業務と航空の業務が大きく異なりますの で、事前に航空業務に慣れていただくため、総合運転試験(平成29年の夏に実施予 定)前までに「共用」に変更するようお願いいたします。

この資料は、現行(第5次)NACCSの運用期間中に共用への変更を行う場合の手続きについて説明したものです。

次期(第6次)NACCSへのスムーズな移行のため、皆様のご理解とご協力をよろしくお願いいたします。

《お問い合わせ先》
本資料に係るご質問等は、お手数ですが以下の連絡先までお願いいたします。
・ソリューション事業推進部お客様サポート課 電話番号 044-520-6280
・東海事務所 電話番号 052-654-6511
・関西事務所 電話番号 06-6446-3812
・九州事務所 電話番号 092-441-7825

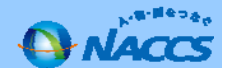

#### 1. 経緯

平成29年10月に稼働を予定している次期(第6次)NACCSでは、システム導入のメリットを高め、更なる電子化を推進する ため、「<u>海上システムで航空貨物を取扱う機能を廃止</u>し、海上貨物は海上システムで、航空貨物は航空システムで処理するこ とを原則とする」こととしています。

(参考) NACCSは、上流から下流までの一連の業務を連携して処理することが大きなメリットです。現行海上システムにおいては航空貨物 を処理することを可能としているため、貨物情報の分断が生じる等、このメリットが十分に活かせない状況となっています。また、航空シス テムを導入していない空港地区において航空システムを導入することによって、電子化の進展による事務の効率化やペーパーレス化を図るこ とができます。これらの問題を解決するため、情報処理運営協議会の専門部会等において検討を重ね、次期(第6次) NACCSでは、海上シス テムで航空貨物を取扱う機能を廃止し、海上貨物は海上システムで、航空貨物は航空システムで処理することを原則とすることとして詳細仕 様を決定しました。

また、関税局・税関では、システム更改までの間に、輸出入通関業務及び保税業務を処理する全ての税関官署において航空 システムを導入する予定です。併せて、平成29年10月の輸出入申告官署の自由化の実施に伴い、これまで航空貨物のみを取り 扱っていた税関官署に対して海上貨物に係る申告が行われる場合に対応するため、輸出入通関業務及び保税業務を処理する全 ての税関官署において海上システムを導入する予定です。現行の航空システム対象の税関官署については、NACCS掲示板の 「業務コード集」から「税関官署コード」の「Air対象地区」を参照してください。 http://www.naccscenter.com/system/code/

### 2. NACCSご利用者様にご対応していただきたいこと

次期(第6次)NACCSにおいても引続き航空貨物を取扱う場合には、利用契約のシステム区分を「海上」から「共用」に変更するなどの 対応が必要となります。

海上の業務と航空の業務では業務フローや入力項目が大きく異なりますので、<u>平成29年7月から9月まで</u>実施予定の第6次NACCS総 合運転試験期間中において航空業務を習得いただくことをおすすめいたします。また、「共用」で新たに回線を敷設する場合や回線を変 更する場合には、工事等の日数を要しますのでご留意ください。

#### 3. 説明会等の開催について

NACCSセンターでは、次期(第6次)NACCSへのスムーズな移行のため、関税局・税関と協力しつつ、今後、各地で説明会を開催する 等、海上・航空共用化推進に向けた取組みを実施いたします。説明会の開催や説明資料等につきましては、NACCS掲示板等で随時 ご案内いたします。

NACCS揭示板[第6次NACCS情報] http://www.naccscenter.com/dai6ji/

専用ページ:NACCSの海上・航空共用化推進の取組みについて

皆様のご理解とご協力をよろしくお願いいたします。

http://www.naccscenter.com/dai6ji/kaikuuindex.html

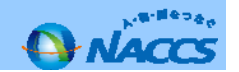

### 2. 海上システムにおける航空貨物の取扱いの廃止について(第6次NACCS)

# 次期(第6次)NACCS更改までに必要となる対応

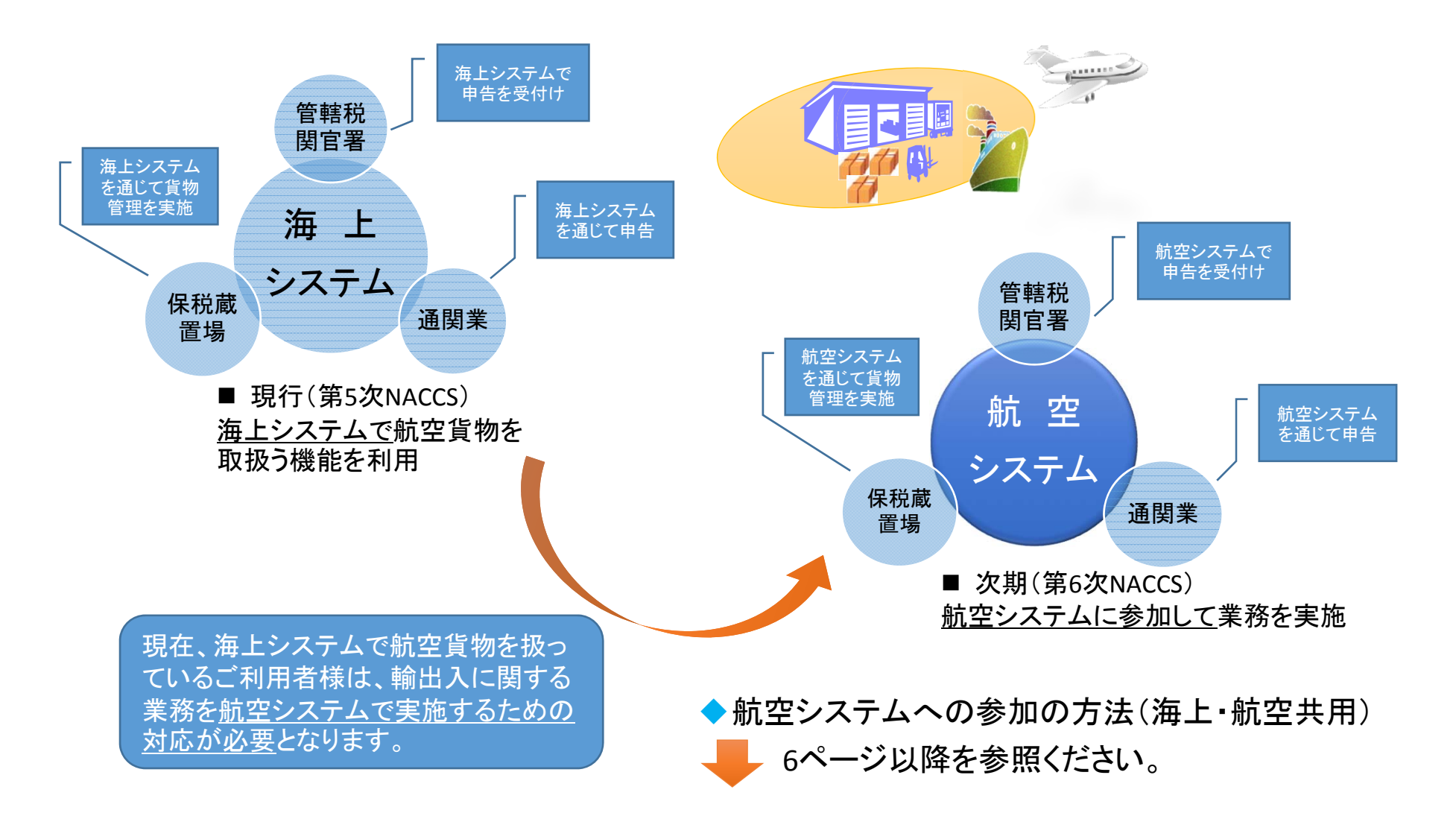

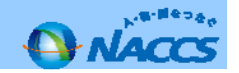

### NACCS掲示板案内(海上・航空共用化についての掲載場所)

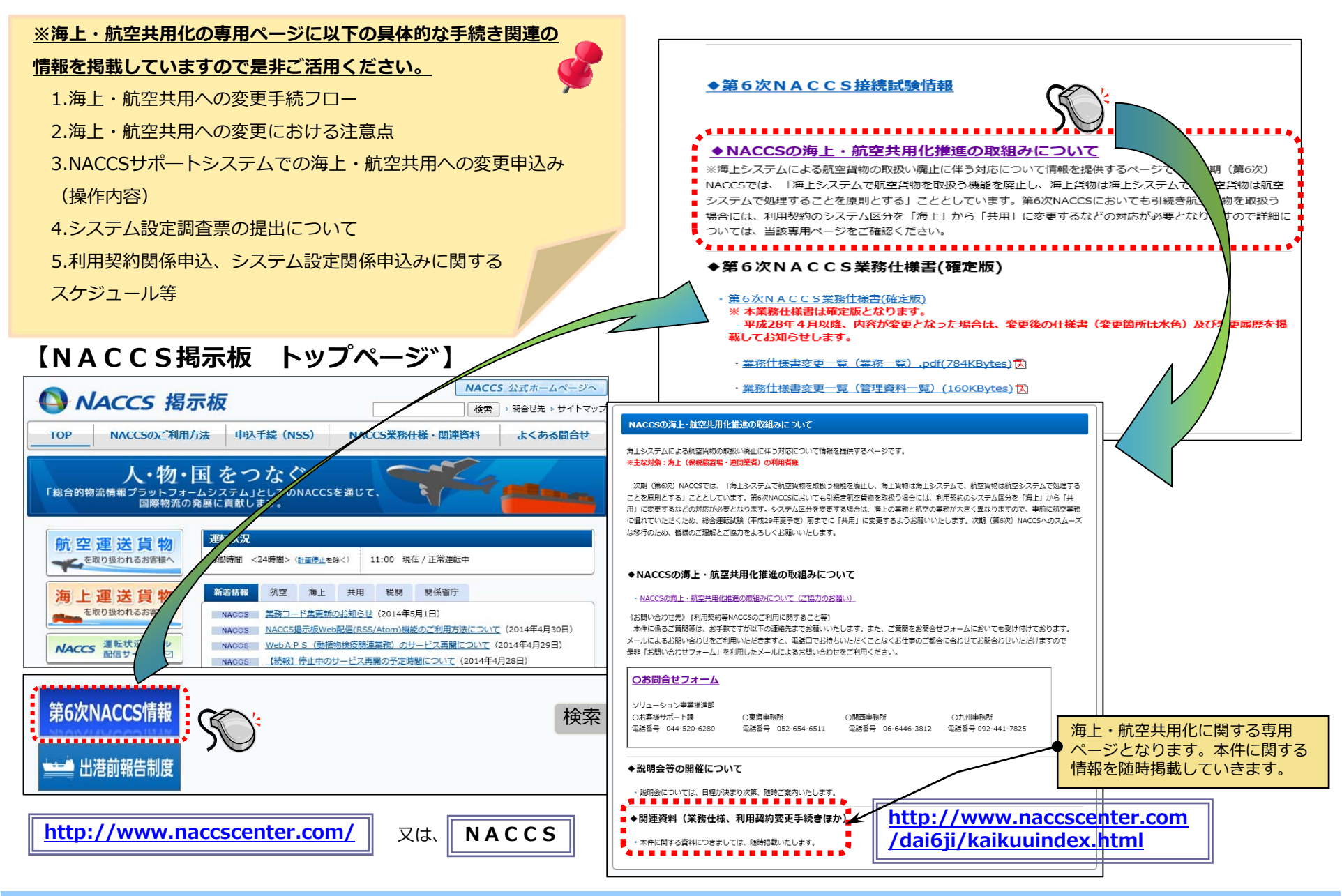

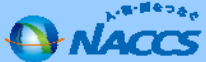

### 3. 海上・航空共用への変更手続フロー

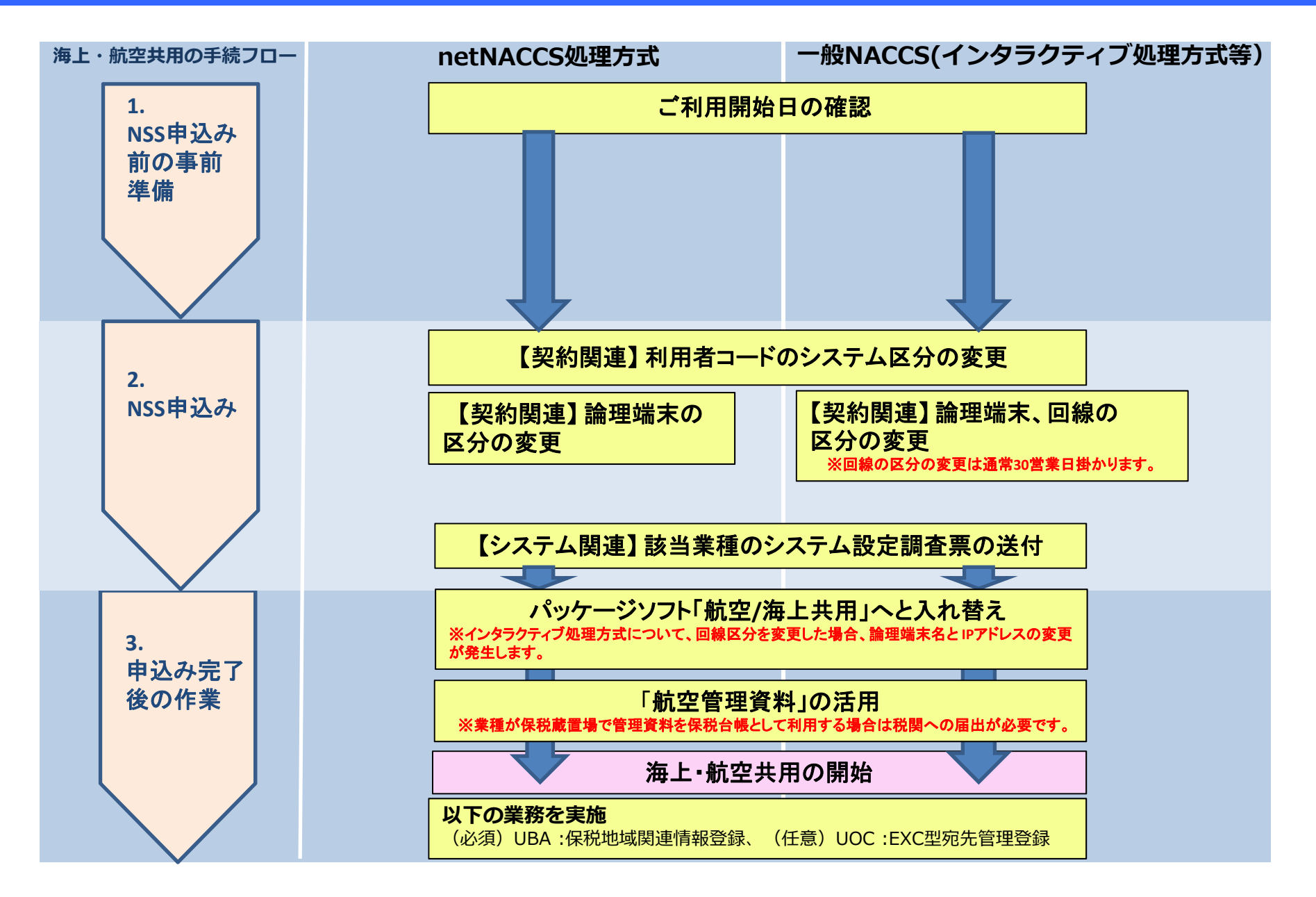

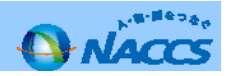

### 4. 海上・航空共用への変更における注意点(netNACCS処理方式)

### 1. 【海上・航空共用】へ変更するために要する日数について

「NACCSのご利用に関するスケジュール表」(33ページ参照)の日程どおりとなります。(2週間~3週間程度)

### 2. パッケージソフトの変更について

パッケージソフトの区分が「航空」・「海上」から「航空/海上共用」へ変更となるため、パッケージソフトの入替えが必要となります。

### 3. 回線料金について

netNACCSは回線料金が発生していないため、料金に変更はありません。 (注)後記4.の場合は料金が変更となる場合があります。

### 4. NACCS一般回線(インタラクティブ処理方式等)を同一事業所で合わせてご利用いただいている場合 ※1

netNACCS処理方式の利用者コードを海上・航空共用とした場合、インタラクティブ処理方式等などを使用する利用者コードにおいても同様の設定がされるため、netNACCS処理方式のみを「海上・航空共用」とすることが出来ません。

### 5. 管理統計資料について

航空システム分の管理統計資料の変更申込情報を確認します。なお、<u>電磁的記録により保税台帳を保存する場合、事前に税</u> <u>関への届出が必要となります</u>ので、具体的な取扱いを管轄税関の保税部門にご確認ください。 ※航空システム分の管理統計資料配信に伴う料金変更は発生しません。

### 6. 保税蔵置場が新たに航空システムへ参加する場合の税関へのご相談

現在、海上システムへ参加している保税蔵置場が航空システム対応としてNACCSに参加する場合は、予め管轄税関の保税部 門にご相談ください。

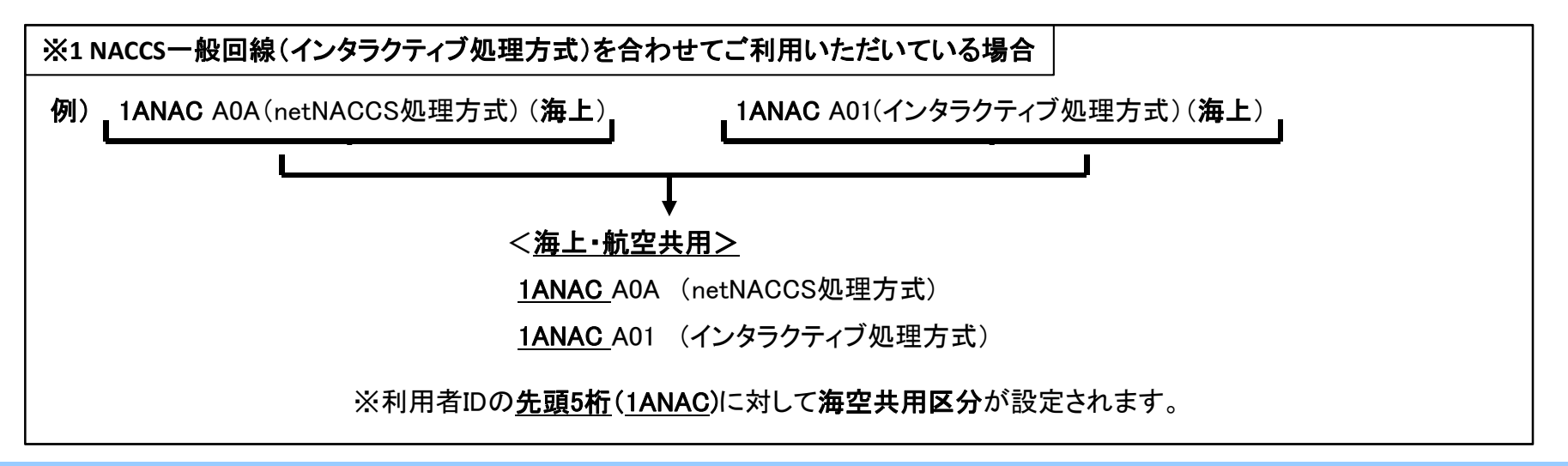

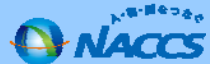

### 5. NACCSサポートシステムでの海上・航空共用への変更申込みについて(操作編①/⑪)

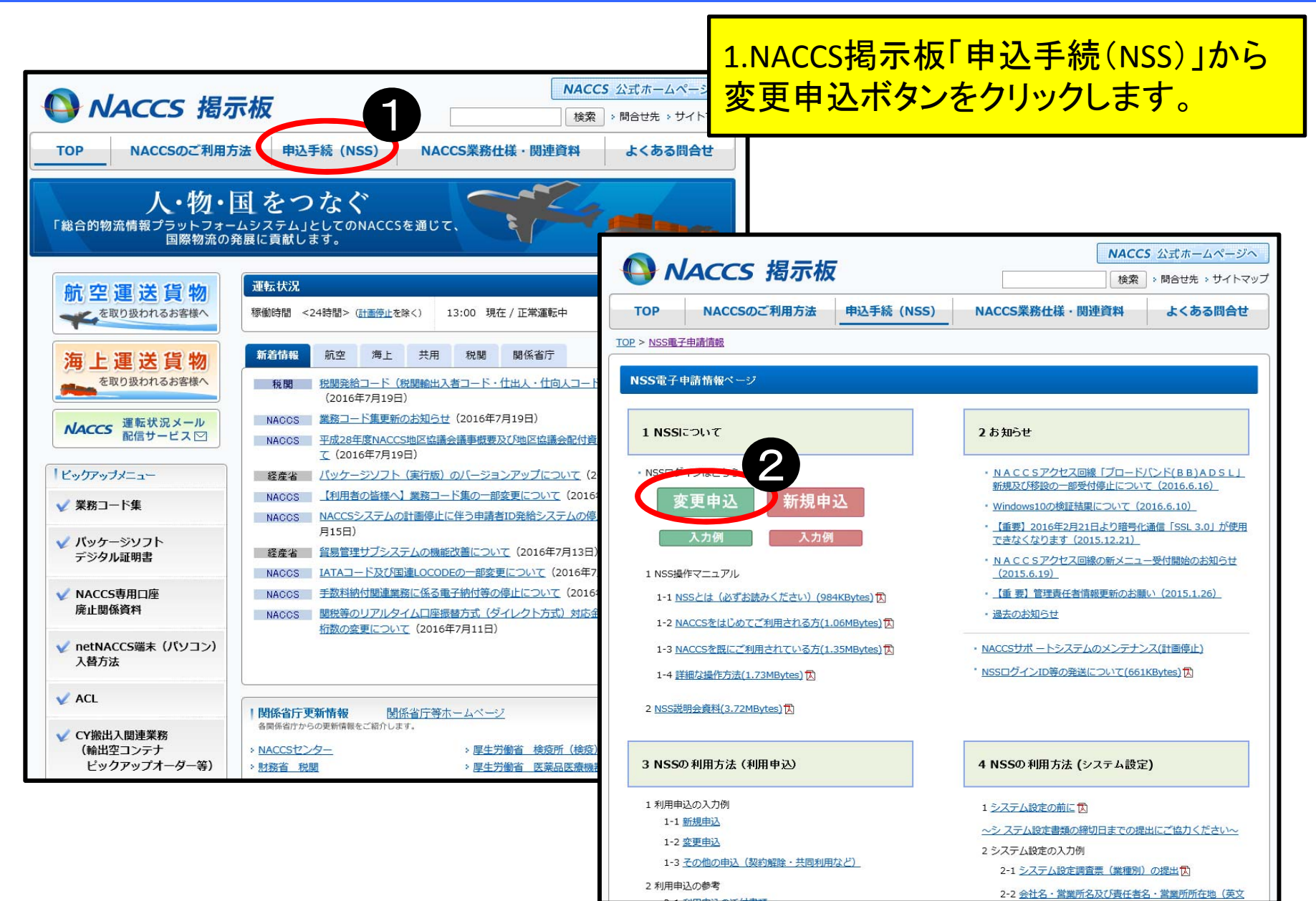

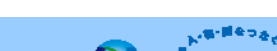

### 5. NACCSサポートシステムでの海上・航空共用への変更申込みについて(操作編② / ⑪ )

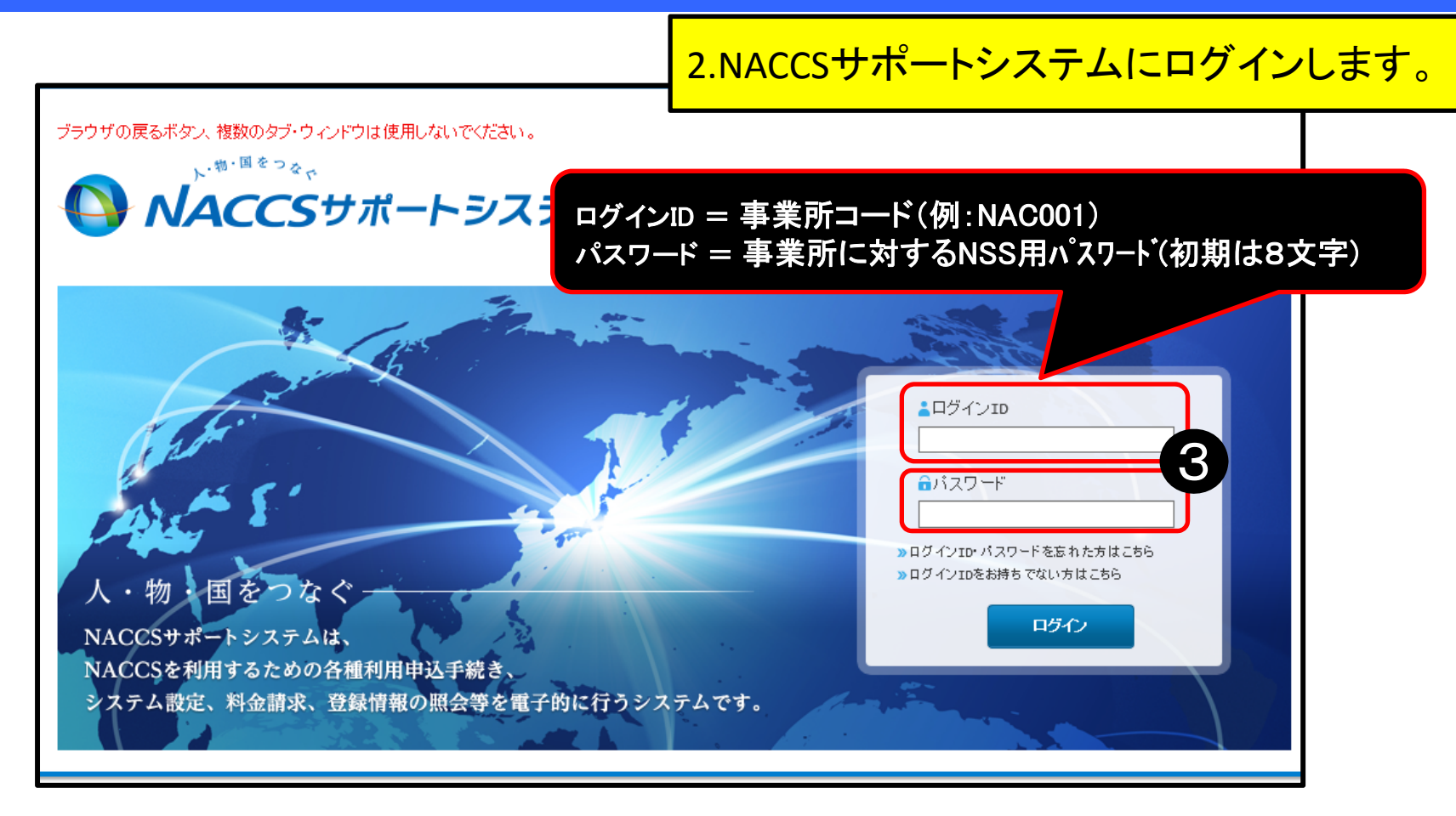

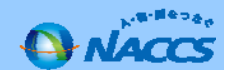

### 5. NACCSサポートシステムでの海上・航空共用への変更申込みについて(操作編③ / ⑪ )

| ブラウザの戻るボタン、複数のタブ・ウィンドウは使用しないでください。                                                                     | 現在の契約内容について確認を行います。         |
|----------------------------------------------------------------------------------------------------|-----------------------------|
| ☆ 申込実施 申込内容確認 契約内容確認 請求内容参照 パス5                                                                        | <b>フード変更</b>                |
| 新着情報                                                                                                   |                             |
| ー<br>新着情報を表示しています。「詳細」ボタンをクリックし内容をご確認ください。(最新の10件を表示)                                                  |                             |
| <ul> <li>● 2016/07/05</li> <li>利用料金</li> <li>前月ご利用分の請求額が確定しました(請求額が0円の場)<br/>から内容をご確認いただけます</li> </ul> | (総額100円未満切捨て))。請求情報の詳細画面 詳細 |
|                                                                                                    |                             |
| メニュー一覧                                                                                                 |                             |
| 申込を行う 4 契約「一番を確認する」                                                                                    | 2 ユーザー情報                    |
|                                                                                                    | ● パスワードの変更                  |
| ● 邇興士IDの追加 ● デジタル証明書の再発行                                                                               |                             |
| 申込内容の確認                                                                                                | 3.ログイン後、まず最初にお客様には、         |
| リンク集                                                                                                   |                             |
| NACCS 掲示板<br>NACCS 掲示板<br>NACCS 現示板はこちらをご覧ください<br>http://www.naccscenter.com/                          |                             |

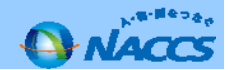

### 5. NACCSサポートシステムでの海上・航空共用への変更申込みについて(操作編④ / ⑪ )

| ブラウザの戻るボタン、複数のタブ・ウィンドウは使用しないでください。<br>ト・ <sup>●・頃 をっ</sup> を<br><b>NACCSサポートシステム</b> |        |          |         |       |              |         | <i>בלד</i> לא |           | 4.<br>※I  | 契約<br>netN     | 内容<br>ACCS | い<br>う<br>う<br>う     | 確<br>なづ  | 認を<br>を押           | 行い<br>下し      | <mark>、ます</mark><br>ます。 | o           |            |                  |
|--------------------------------------------------------------------------------------|--------|----------|---------|-------|--------------|---------|---------------|-----------|-----------|----------------|------------|----------------------|----------|--------------------|---------------|-------------------------|-------------|------------|------------------|
| <b>습</b> 申込                                                                          | 実施 申込  | 内容確認 契   | 約内容確認   | 請求内容参 | 照 パスワー       | 下変更     |               |           |           |                |            |                      |          |                    |               |                         |             |            |                  |
| ✿ 契約情報副詳細                                                                            |        |          |         |       |              |         |               |           |           |                |            |                      |          |                    |               |                         |             |            |                  |
| 契約情報 参照                                                                              | 照      |          |         |       |              |         |               |           |           |                |            |                      |          |                    |               |                         |             |            |                  |
| 契約情報の詳細を表                                                                            | §示します。 | ۰.<br>۲  |         |       |              |         |               |           |           |                |            |                      | <u> </u> |                    |               |                         |             |            |                  |
| 契約概要                                                                                 | 事業所    | netNACCS | 一般NACCS | 請求先   |              |         |               |           |           | 申込             | 内容確認       |                      | 。 請求内    | 容参照                | パスワー          | −ド変更                    |             |            |                  |
| 企業略称                                                                                 |        | NAC      |         | :     | 企業名          |         | NACCSセンター     |           |           |                |            |                      |          |                    |               |                         |             |            |                  |
| 事業所コード                                                                               |        | NAC001   |         | :     | 事業所名         |         | 本社            |           |           |                |            | /                    |          |                    |               |                         |             |            |                  |
| 利用開始日                                                                                |        |          |         |       | 契約満了日        |         |               |           |           |                | 5          | /                    |          |                    |               |                         |             |            |                  |
| *= 45 - <del>30</del> - 0                                                            |        |          |         |       |              |         |               |           |           | す。             |            |                      |          |                    |               |                         |             |            |                  |
| 契約者番亏<br>適田開始日                                                                       |        |          |         |       | 適田終了日        |         |               |           |           | 業所             | netNACCS   | 一般NAC                | cs  請习   | 校先                 |               |                         |             |            |                  |
| 地方市场市                                                                                |        |          |         |       |              |         |               |           |           |                |            |                      |          |                    |               |                         |             |            |                  |
| 契約履歴                                                                                 |        |          |         |       |              |         |               |           |           |                |            |                      |          |                    | 契約情           | 五日                      |             |            |                  |
| 契約書番号                                                                                | 申込日    | 受付番号     | 利用開始日   | 申込分類  | 申込分類<br>(特殊) | 申込事業所コー | ド 契約事業所コード    | 申込の<br>詳細 | 契約の<br>詳細 |                |            |                      |          |                    | 大#715         | ŦΙX                     |             |            |                  |
|                                                                                      |        |          |         |       | _            |         |               | 詳細        | 詳細        |                | 従量のみ       |                      |          | 所有ご確認              | している          | 「利用者ID」<br>、            | 」の区分が       | 海上である      | ことを              |
|                                                                                      |        |          |         |       |              |         |               | - with    |           | _              | 2013/12    |                      |          |                    |               | 0                       |             |            |                  |
|                                                                                      |        |          |         |       | -            |         |               | 詳神        |           | 和用者ID          |            |                      |          |                    |               |                         |             |            |                  |
|                                                                                      |        |          |         |       |              |         |               | - 1990    |           | T 171          |            | 利用者TD                |          | 管理約                | 404-2019月     |                         |             |            |                  |
|                                                                                      |        |          |         |       |              |         |               | 区分        | 業種        | 処理方式           | 利用者コード     | **////*****<br>總別錄号  | パフワード    | <sup>国 4</sup> 210 | (a) 其和<br>每料分 | 保税管理資料<br>保存サービス        | 他事業所<br>と共用 | 利用開始日      | 利用終了日            |
|                                                                                      |        |          |         |       |              |         |               | 海上        | :酒肥+-     | +              |            | 100                  | ******   | 1941122            |               | v.                      | v           | 2014/03/04 | 0000/12/31       |
|                                                                                      |        |          |         |       |              |         |               | /毋上       | )페티지 노    | nec            | IANAC      | TOA                  |          | 0                  | 0             | A                       |             | 2014/05/04 | 9999/12/21       |
|                                                                                      |        |          |         |       |              |         |               | 海上        | 逋関        | net            | IANAC      | AØA                  | *******  | 0                  | 0             | x                       | x           | 2013/12/26 | 9999/12/31       |
|                                                                                      |        |          |         |       |              |         |               | 海上        | 保税        | net            | 1ANAC      | BØA                  | ******   | 0                  | x             | 0                       | x           | 2013/12/26 | 9999/12/31       |
|                                                                                      |        |          |         |       |              |         |               |           |           |                |            |                      | (        | 所有                 | している          | 「論理端末                   | 名」の区分       | が海上であ      | 3 <del>.</del> 2 |
|                                                                                      |        |          |         |       |              | <       |               |           |           |                |            |                      |          | をごれ                | 確認くだる         | <u>ξ</u> [)°            |             |            |                  |
|                                                                                      |        |          |         |       |              |         |               | 論理端       | 味名 / う    | ジタル証明          | 1.         |                      |          |                    |               |                         |             |            |                  |
|                                                                                      |        |          |         |       |              |         |               |           |           |                | 端末         | 情報                   |          |                    |               |                         | デジタルクラ・     | イアント証明書情報  | R                |
|                                                                                      |        |          |         |       |              |         |               | 区分        | 利用機器区分    | バッケージ<br>ソフト区分 | 論理端末名      | 端末アクセスキ <sup>、</sup> | - 利用開始   | 日 末                | 川用終了日         | 認語コード1                  | 認証コード2      | 2 認証コード3   | 発行日              |
|                                                                                      |        |          |         |       |              |         |               | 海上        | ant       | - at           | 4224EW     |                      |          |                    |               |                         |             |            |                  |
|                                                                                      |        |          |         |       |              |         |               | /#I       | net       | nec            | 1254514    |                      |          |                    |               |                         |             |            |                  |

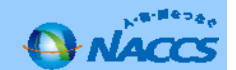

## 5. NACCSサポートシステムでの海空共用化の変更申込みについて(操作編⑤ / ⑪ )

| ブラウザの戻るボタン、複数のタブ・ウィンドウは使用しないでくだ                                               | <u>ち</u> い。                                     |                            |
|-------------------------------------------------------------------------------|-------------------------------------------------|----------------------------|
|                                                                               | 契約内容の変更」ボタンを押下し、                                | 変更手続き画面に進みます。              |
| ▲ 申込実施 申込内容確認 契約内容                                                            | 容確 パスワード変更                                      |                            |
| 新着情報                                                                          |                                                 |                            |
| 新着情報を表示しています。「詳細」ボタンをクリック                                                     | さい。(最新の10件を表示)                                  |                            |
| ● 2016/07/05 利用料金 ~5内容を3                                                      | ~<br>分の請求額が確定しましたく請求額が0円の場合も含みますく縦<br>ご確認いただけます | と額100円未満切捨て))。請求情報の詳細画面 詳細 |
| <b>1</b> 6 <sup>覧</sup>                                                       |                                                 |                            |
| L .27 13                                                                      | 💋 契約内容を確認する                                     | 2 ユーザー情報                   |
| ● 契約内容の変更                                                                     | 9 契約内容の確認                                       | ▶ パスワードの変更                 |
| <ul> <li>         ・ 運動土IDの追加         ・ デジタル証明書の再発行     </li> </ul>            | 🖅 請求を参照する                                       |                            |
| 申込内容の確認♀                                                                      | 1 請求金額の参照                                       |                            |
| リンク集                                                                          |                                                 |                            |
| NACCS 掲示板<br>NACCS 掲示板<br>NACCS 掲示板はこちらをご覧ください<br>http://www.naccscenter.com/ | Ÿ                                               |                            |

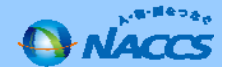

### 5. NACCSサポートシステムでの海上・航空共用への変更申込みについて(操作編⑥ / ⑪ )

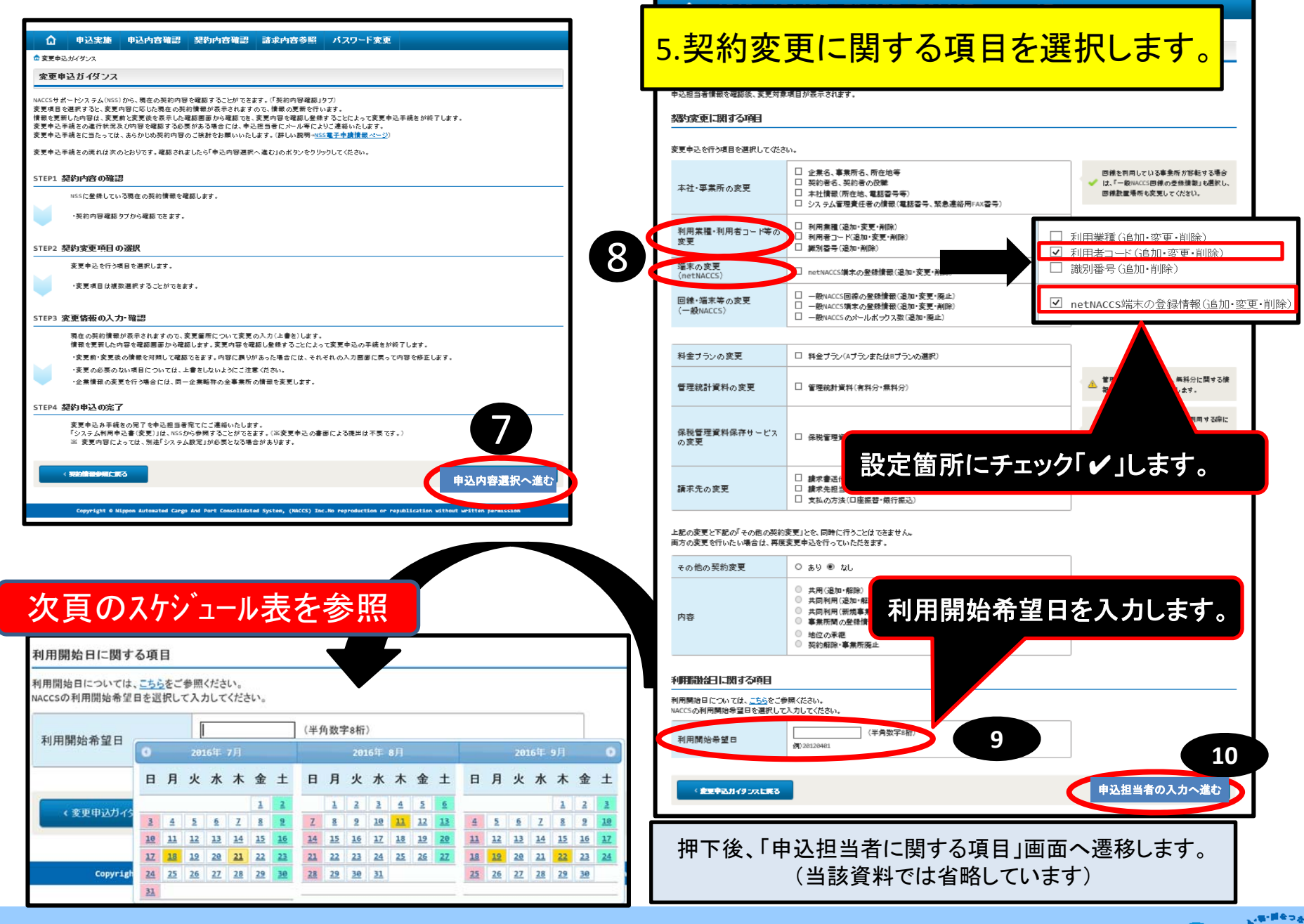

### 5. NACCSサポートシステムでの海上・航空共用への変更申込みについて(操作編⑦ / ⑪ )

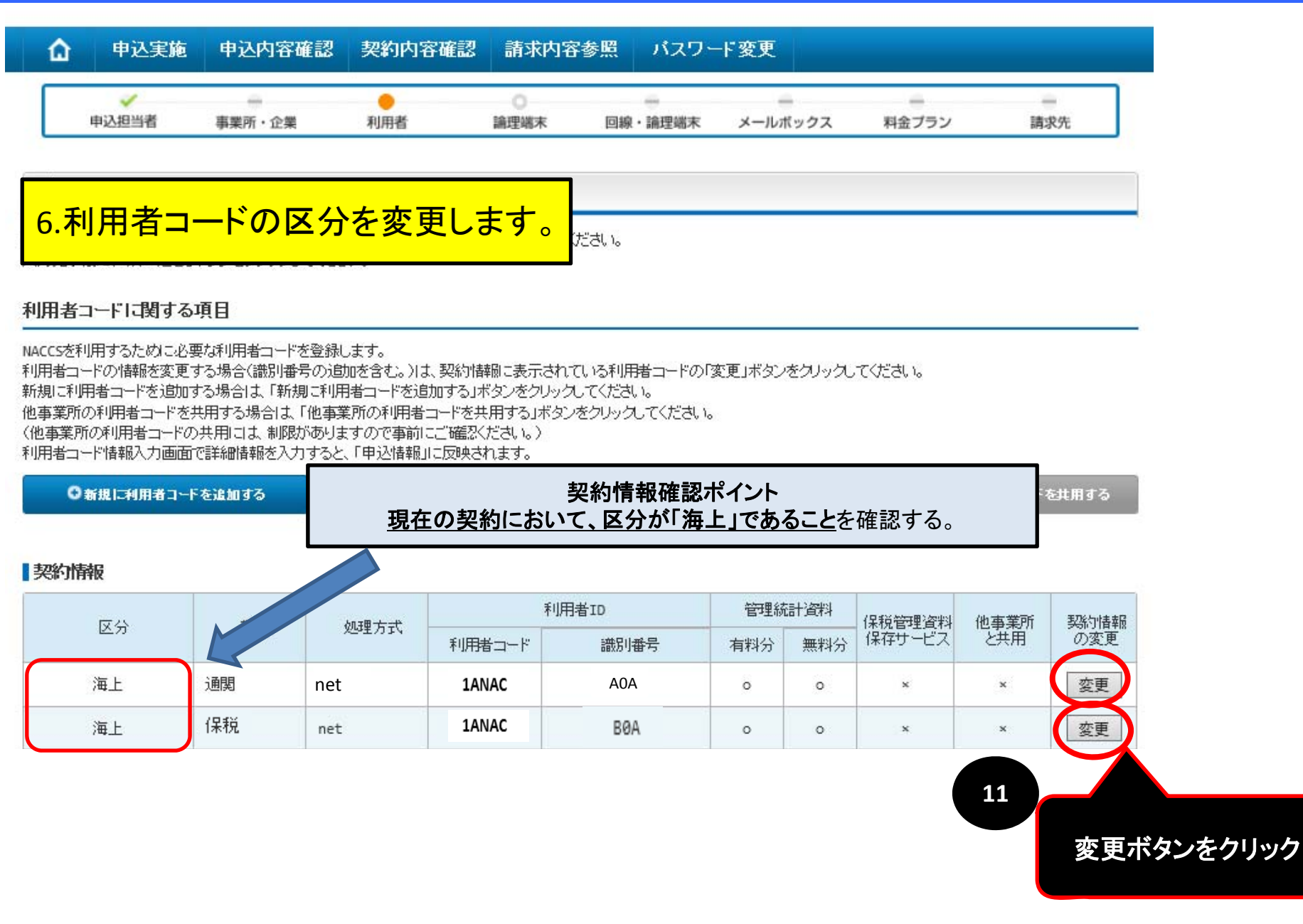

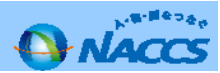

### 5. NACCSサポートシステムでの海上・航空共用への変更申込みについて(操作編⑧ / ⑪ )

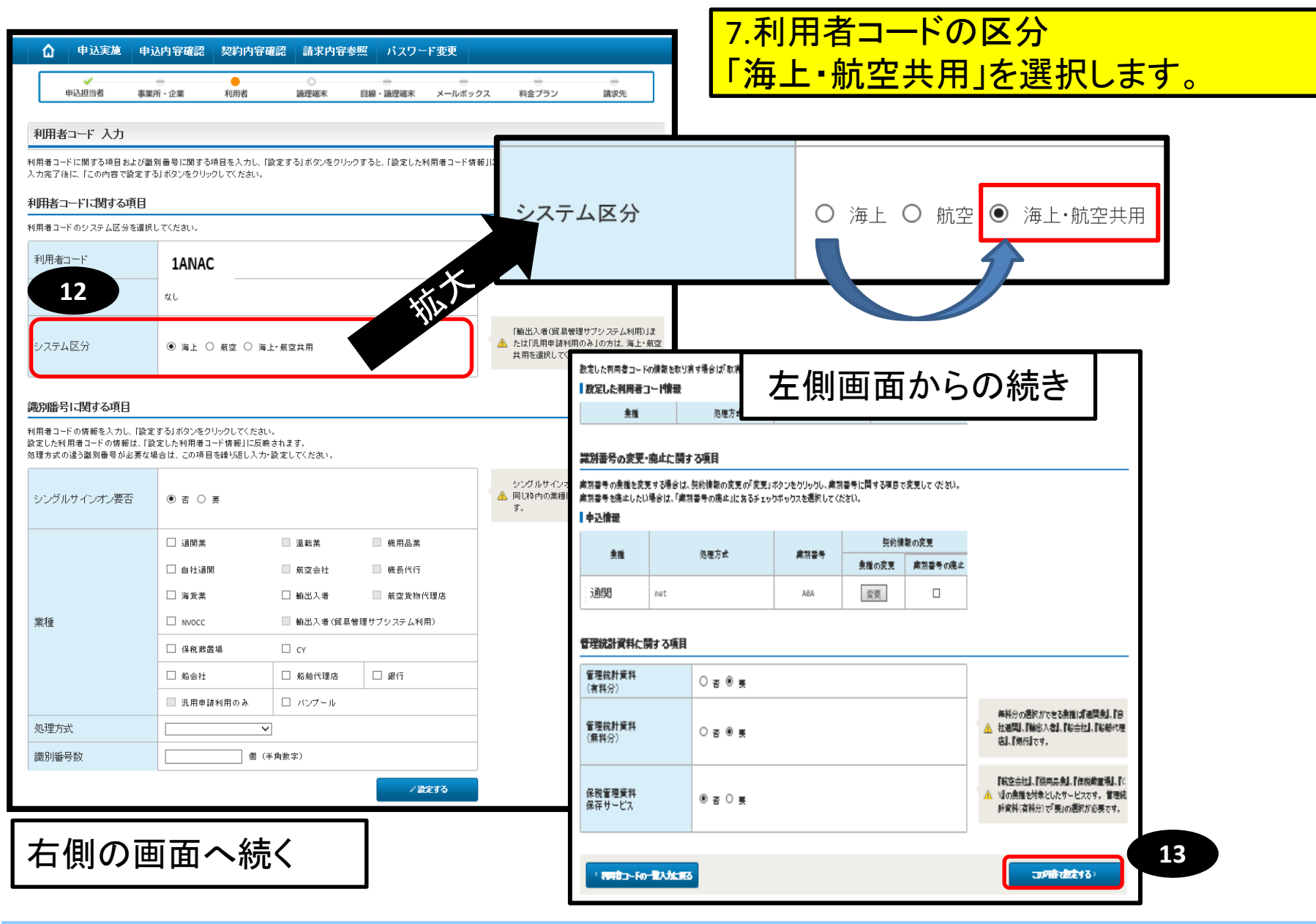

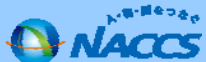

### 5. NACCSサポートシステムでの海上・航空共用への変更申込みについて(操作編⑨ / ⑪ )

#### 利用者コード 入力

「契約情報」に現在の契約内容が表示されていますので、利用者コードの情報を変更してください。 入力完了後に、「次へ進む」ボタンをクリックしてください。

#### 利用者コードに関する項目

NACCSを利用するために必要な利用者コードを登録します。 利用者コードの情報を変更する場合(識別番号の追加を含む。)は、契約情報に表示されている利用

新規に利用者コードを追加する場合は、「新規に利用者コードを追加する」ボタンをクリックしてくたき 他事業所の利用者コードを共用する場合は、「他事業所の利用者コードを共用する」ボタンをクリック (他事業所の利用者コードの共用には、制限がありますので事前にご確認くたさい。) 利用者コード情報入力画面で詳細情報を入力すると、「申込情報」に反映されます。

■ 他事業所の利用者コードを共用する

8.区分が「共用」になったことを確認します。

◎新規に利用者コードを追加する

#### 契約情報

| 反公 |    |        | 利      | 用者ID | 管理統 | 計資料 | 保税管理管制 | 他事業所 | 表2%与付表非历 |
|----|----|--------|--------|------|-----|-----|--------|------|----------|
| 67 | 未但 | XPEDIX | 利用者コード | 識別番号 | 有料分 | 無料分 | 保存サービス | と共用  | の変更      |
| 海上 | 通問 | net    | 1ANAC  | A0A  | 0   | 0   | х      | ×    | 変更       |
| 海上 | 保税 | net    | 1ANAC  | BØA  | 0   | 0   | ×      | ж    | 変更       |

#### 申込情報

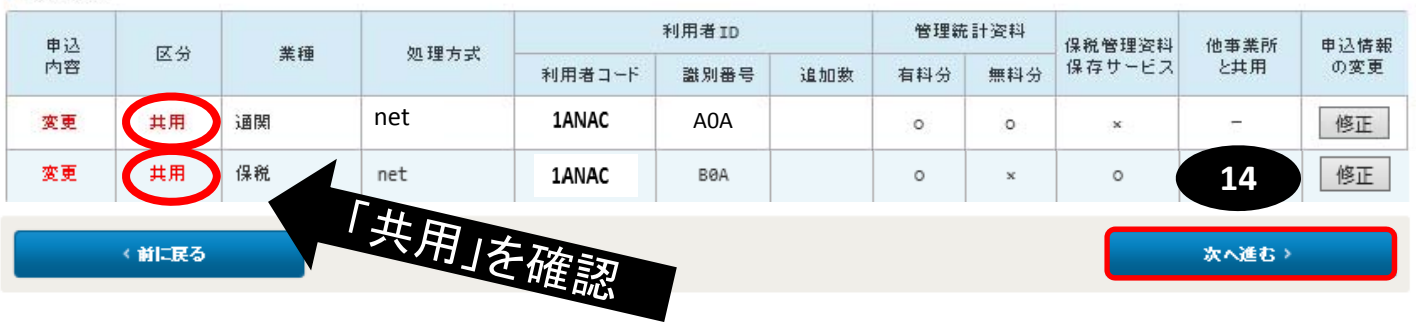

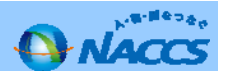

# 5. NACCSサポートシステムでの海上・航空共用への変更申込みについて(操作編⑪ / ⑪ )

| ۵                  | 申込実施                     | 申込内容確認                       | 契約内容確認 請求内容者                          | ミニ パスワード変更       |                                |           |         |
|--------------------|--------------------------|------------------------------|---------------------------------------|------------------|--------------------------------|-----------|---------|
| ŧ                  | ✓ ■込担当者                  | 事業所・企業                       | ✓ ●<br>利用者 論理端末                       | 回線・論理端末 メールボック:  | <sup>∞</sup> 9.論理端末0           | )区分を共用を選  | 択します。   |
| 論理端                | 末 入力                     |                              |                                       |                  |                                | 論理端末の変    | 更       |
| 現在の契約<br>入力完了後     | 内容が表示されて<br>こ、「次へ進む」ボ    | いますので、論理端末の<br>タンをクリックしてください | 情報を変更してください。<br>。                     |                  |                                | 区分の変更     | 論理端末の廃止 |
| 論理端末               | の追加に関す                   | る項目                          |                                       |                  | 〇 海上                           | ○ 航空 ● 共用 |         |
| NACCSを利用<br>システム区分 | するために必要が<br>うこ応じて追加する    | な論理端末の情報を変更<br>る端末数を入力してくださ  | します。<br>い。                            |                  |                                |           |         |
| 57                 | マテム区分                    | 海上                           | 航空                                    | 海上·航空共用          |                                |           |         |
| 論理端末<br>(netNAC    | 追加数<br>CS) <del>任意</del> | (半角数字)                       | ] 個 [] 個<br>(半角数字)                    | (半角数字)<br>(半角数字) |                                |           |         |
| 論理端末<br>(webNAC    | 道加数<br>CS) <del>任意</del> | (半角数字)                       | ] 個 [] 個<br>(半角数字)                    | [] 個<br>(半角数字)   |                                |           |         |
| 論理端末<br>(ebMS)     | 道加数<br>任意                | (半角数字)                       | 〕 個                                   | (半角数字) 個         | ¥14                            | 7         |         |
| 論理端末               | の変更・廃止に                  | 二関する項目                       |                                       |                  |                                |           |         |
| 論理端末の:<br>表示されてし   | システム区分を変<br>いる論理端末を廃」    | 更する場合は、「区分の3<br>止したい場合は、「論理端 | 変更」でシステム区分を選択してくださ<br>沫の廃止」を選択してください。 | ١.               |                                | -         |         |
| 契約情報               | ł                        |                              |                                       |                  |                                | 1         |         |
| 区分                 | 2分 利用機器区分                |                              | バッケージンフト区分                            | 論理端* 15 区        | <ul><li>     浦理端末の変更</li></ul> | -         |         |
|                    | 100000000                |                              |                                       |                  |                                |           |         |

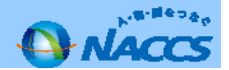

## 5. NACCSサポートシステムでの海上・航空共用への変更申込みについて(操作編⑪/⑪)

|                                                                                   |                                                                                            |         |             | 契約前軸                                     | Ŕ          |          |              |       |                |            |                                        |                     |                 |             |             |
|-----------------------------------------------------------------------------------|--------------------------------------------------------------------------------------------|---------|-------------|------------------------------------------|------------|----------|--------------|-------|----------------|------------|----------------------------------------|---------------------|-----------------|-------------|-------------|
| 申込内容 確認                                                                           |                                                                                            | 画面上     | 段           |                                          | 区分         | 業種       | 10.          | 申込    | 内科             | 容の         | )最                                     | 終                   | <mark>確認</mark> | をし          | ょす          |
| 入力した変更内容を確認してください。<br>「申込内容を登録する」ボタノをクリッ<br>変更内容の修正をする場合は、それそ<br>入力内容を確認知こ「曲込内容を登 | 。<br>クすると、利用申込(変更)が完了します。<br>それの項目の「情報入力に戻る」ボタンをクリックして、各情報入力の画面から修正<br>縁する」ボタッタカットクしてください。 | して(だきい) |             |                                          | 転上         | 通閲       | net          | 1ANAC | AO             | )A         | 0                                      | 0                   | x               | ×           | 変更          |
| 利用開始日に関する項目                                                                       | 38931037279720 (10016                                                                      |         |             | a de la dela de la dela dela dela dela d | ä ۲        | (2.16    | net          | 1ANAC | R              | Δ¢         | 0                                      | 0                   | x               | ×           | 安軍          |
| 利用開始日については、こちらをご参                                                                 | 照ください。                                                                                     |         |             |                                          |            | 1417     |              |       |                | 20         |                                        | 1.5                 |                 |             |             |
| ACCSの外小村前始布室日で進行して                                                                |                                                                                            |         |             | 甲达情報                                     |            |          |              |       | <b>(川田)(川)</b> |            | AVE TOD OF                             | + 21.79(+)1         |                 |             |             |
| 利用開始希望日                                                                           | 20101205         (+)/382+011/           Ø)         20120401                                |         |             | 申込<br>内容                                 | 区分         | 業種       | 処理方式         | 利用者にに | 利用者 ID<br>광민포르 | 油加速        | 官理制                                    | 1411) (14)<br>毎14日公 | 保税管理资料保存サービス    | 他事業所<br>と共用 | 申込情報<br>の変更 |
|                                                                                   |                                                                                            |         |             | <b>李</b> 甫                               | ++ ==      | iann     | net          |       | at //1875      | 10.00      | 111477                                 | ##73                |                 | _           | 放正          |
| 3込担当者情報                                                                           |                                                                                            |         |             | ×x                                       | 200        | Active . | inc.         | IANAC | DOA            |            | 0                                      | 0                   | *               |             | 1921        |
|                                                                                   |                                                                                            | ÷.      | 申込担当者の入力に戻る | 変更                                       | 共用         | 保税       | net          | IANAC | ARG            |            | 0                                      | 0                   | ×               | -           | 修正          |
| 申込担当者に関する項目                                                                       |                                                                                            |         |             |                                          |            |          |              |       |                |            |                                        |                     |                 |             |             |
| 千夕                                                                                | 変更申込情報                                                                                     |         |             | 7                                        |            |          |              |       |                |            |                                        |                     |                 |             |             |
| 氏名(フリガナ)                                                                          | /囲展 /ヘ.cp<br>ツウガン タロウ                                                                      |         |             | /                                        |            |          |              |       |                |            |                                        |                     |                 |             |             |
| 所属部課名                                                                             |                                                                                            |         | Y /         | netNACCS                                 | netNACCS情報 |          |              |       |                |            |                                        |                     |                 |             |             |
| 役職名                                                                               |                                                                                            |         |             |                                          |            |          |              |       |                |            |                                        |                     |                 |             |             |
| 電話番号                                                                              | ▶ 論理編末の入力に戻る                                                                               |         |             |                                          |            |          |              |       |                |            | <b> 氏</b> る                            |                     |                 |             |             |
| FAX番号                                                                             |                                                                                            |         |             | 契約情報                                     |            |          |              |       |                |            |                                        |                     |                 |             |             |
| E-mailアドレス                                                                        | taro.tsukan@naccs.jp                                                                       |         |             |                                          | 区分         |          | 利用機器         | 眍分    |                | パッケージ      | ソフト区分                                  |                     | i               | 論理端末名       |             |
|                                                                                   |                                                                                            | 申込      | 区分          |                                          | 海上         | net      |              |       | net            |            |                                        |                     | 1               | 2345W       |             |
|                                                                                   |                                                                                            | 内容      |             | 申込情報                                     |            |          |              |       |                |            |                                        |                     |                 |             |             |
|                                                                                   |                                                                                            |         |             | #`l+                                     | de .       | ΠA       | 利田和約         | 뛰고스   |                | 「あなージャート区分 |                                        |                     |                 | 論理端末        |             |
|                                                                                   |                                                                                            | 変更      | 共用          | 甲244                                     | 8          | 区'ガ'     | ימאוינדעי יו | 867)  | 7197-22        |            | ,,,,,,,,,,,,,,,,,,,,,,,,,,,,,,,,,,,,,, |                     | 論理端末名 端末追加数     |             | <b>末追加数</b> |
|                                                                                   | L                                                                                          |         |             | 変更                                       |            | 共用 net   |              |       | net            |            |                                        |                     | 12345W          | 4           |             |
|                                                                                   |                                                                                            |         |             | 変更申込の                                    | D備考        |          |              |       |                |            |                                        |                     |                 |             |             |
|                                                                                   |                                                                                            | 1       |             |                                          |            |          |              |       |                |            |                                        |                     |                 |             |             |
| <b>込情報</b>                                                                        |                                                                                            | 拟人      |             | 備考任意                                     |            |          |              |       |                |            | ^                                      |                     |                 |             |             |
| 申込内容                                                                              | 区分                                                                                         |         | バッケージソフト区分  |                                          |            |          |              |       |                |            | ~                                      |                     |                 |             | 17          |
| 変更 ;                                                                              | 共用 net                                                                                     | net     |             |                                          |            |          |              |       |                |            |                                        | _                   | C #)            | 込内容を登録      | 達する         |
|                                                                                   |                                                                                            |         |             |                                          |            |          |              |       |                |            |                                        |                     |                 |             |             |
|                                                                                   | <u> 緑色「申込内</u>                                                                             | 容を登録    | する「ボタンタ     | を押下し                                     | て、         | 契約       | に係る          | る申込   | が完             | こ<br>了し    | します                                    | ま。                  |                 |             |             |
|                                                                                   |                                                                                            |         |             |                                          |            |          |              |       |                |            |                                        | - 0                 |                 |             |             |

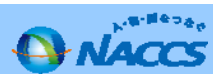

システム設定申込みの流れ

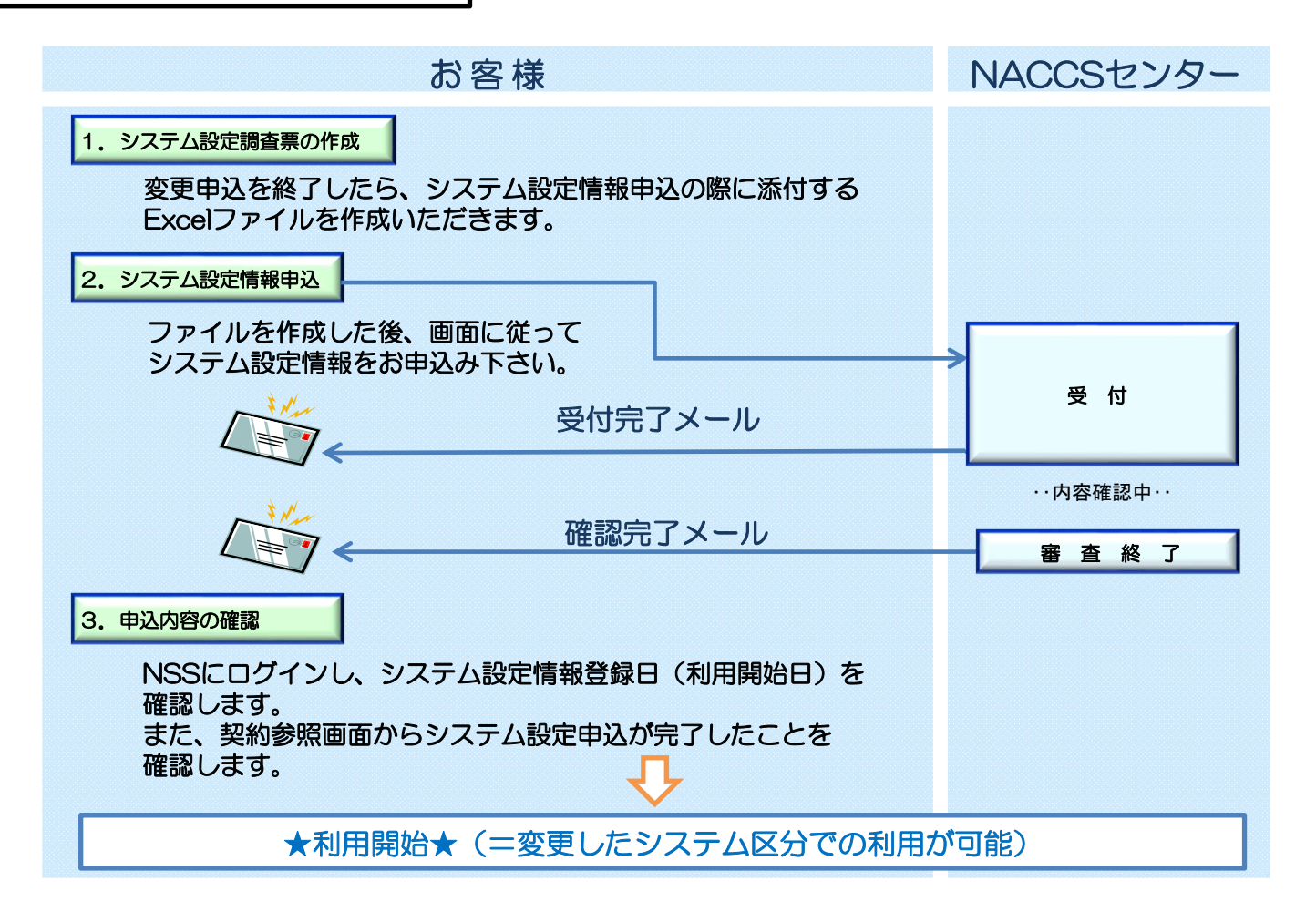

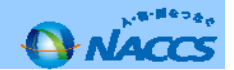

### 6. システム設定調査票の提出について (操作編2/3)

# システム設定書類を取得します。

### ・<u>原則として該当業種のシステム設定調査票(Excelファイル)1ファイルをNSSを利用してご提出頂くこととなり</u> <u>ます。</u>

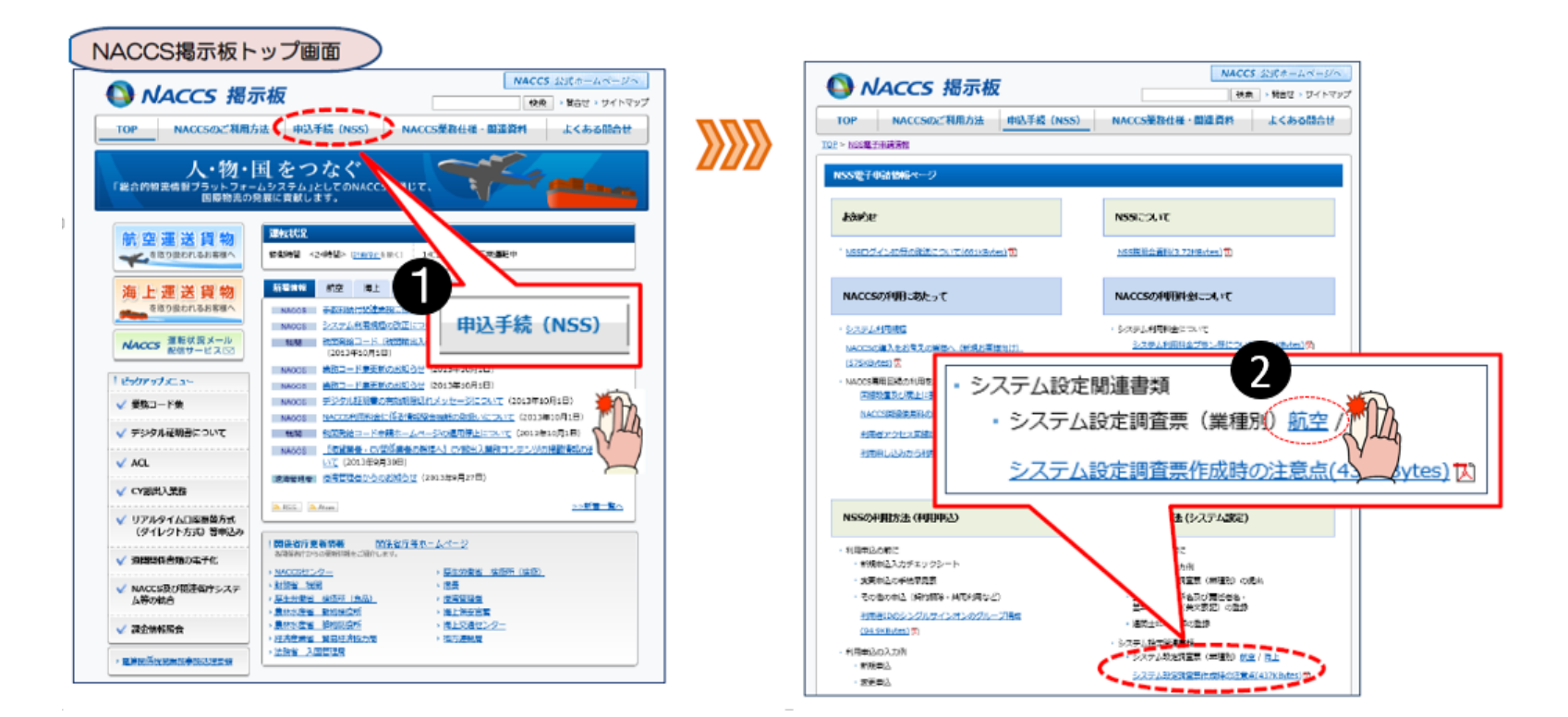

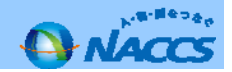

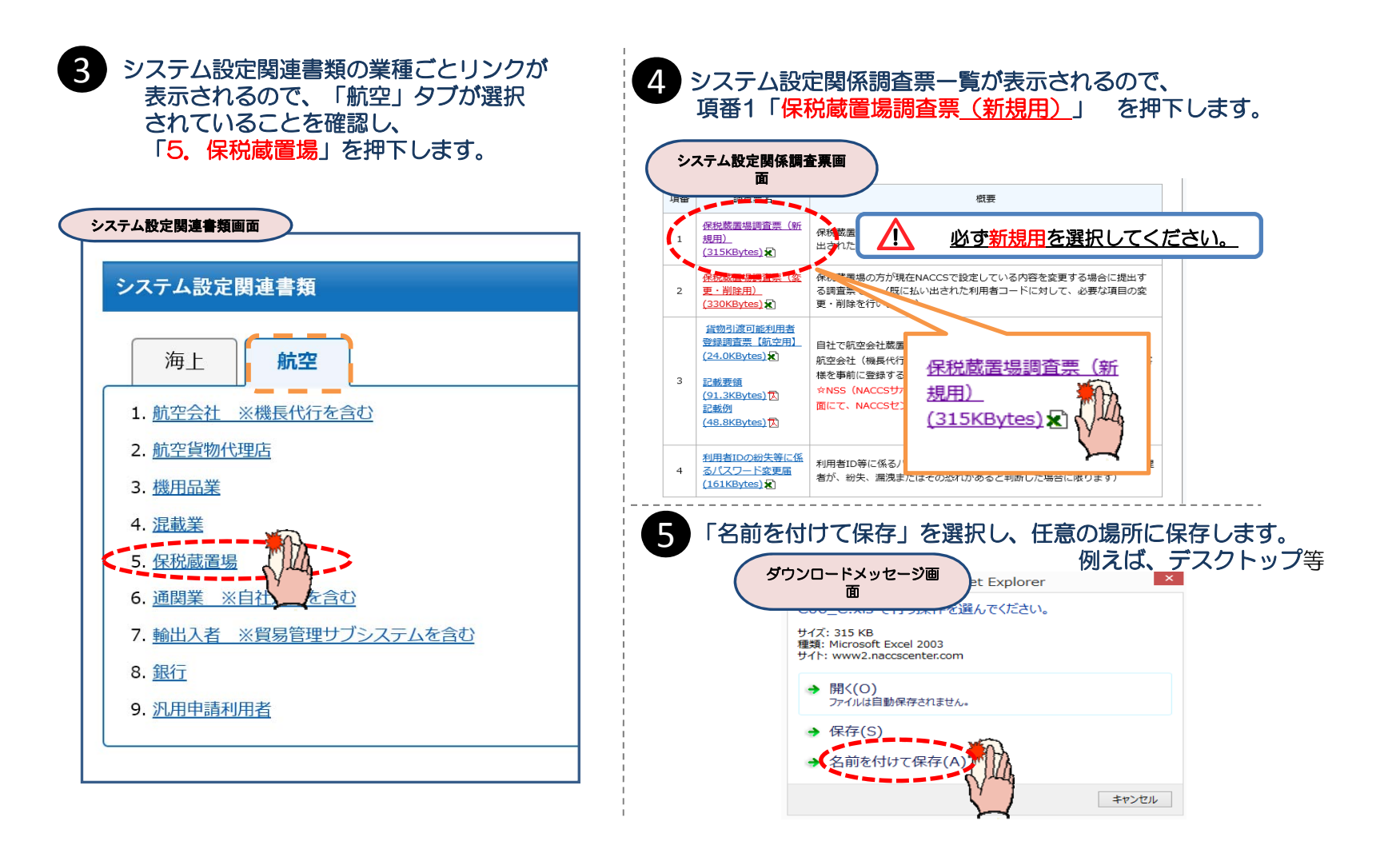

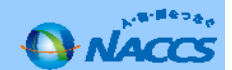

### 6. システム設定調査票の提出について (操作編④/⑬)

### ◆保存したExcelファイル(CO6\_C.xls)を開き調査票の作成を行います。◆

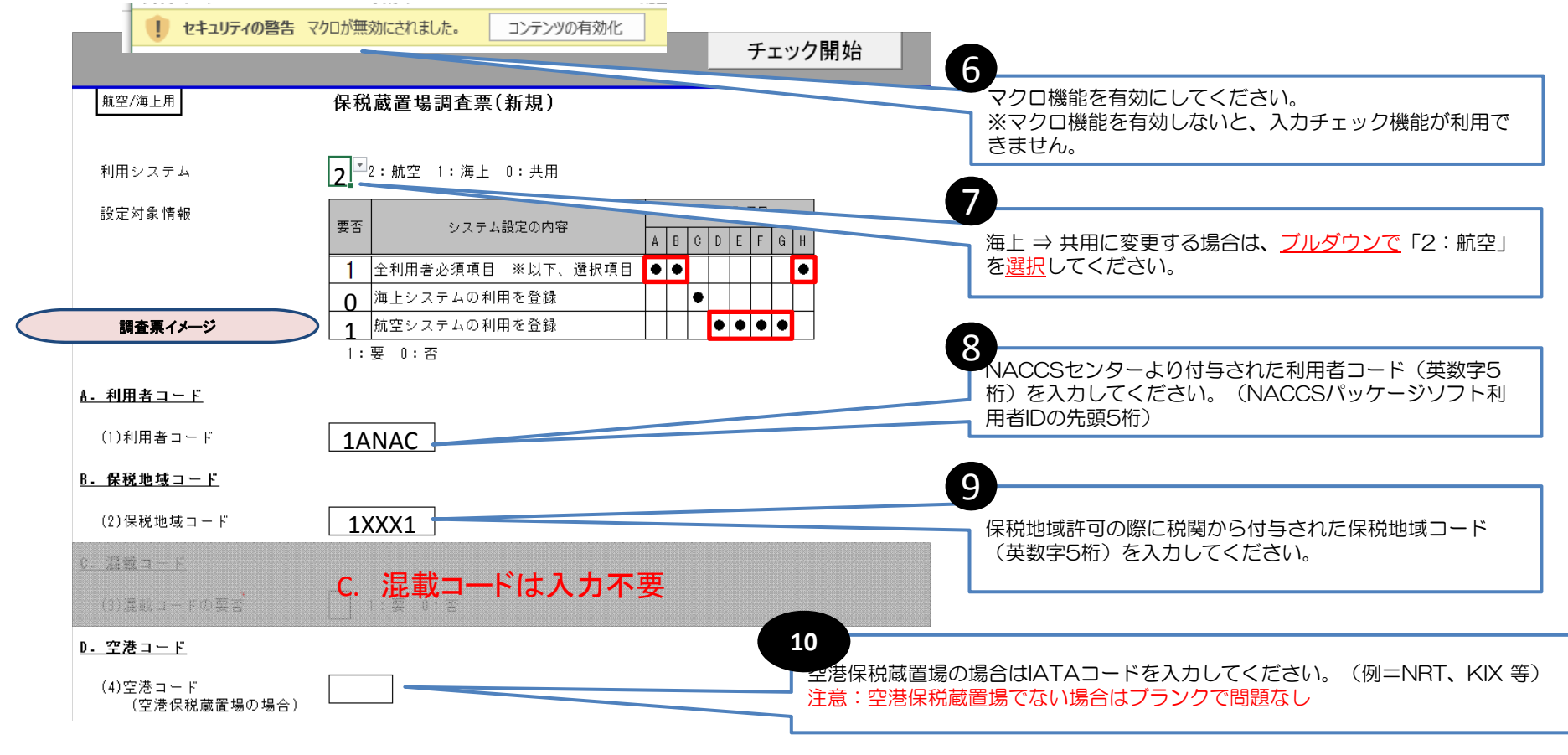

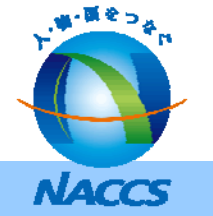

### 6. システム設定調査票の提出について (操作編5/3)

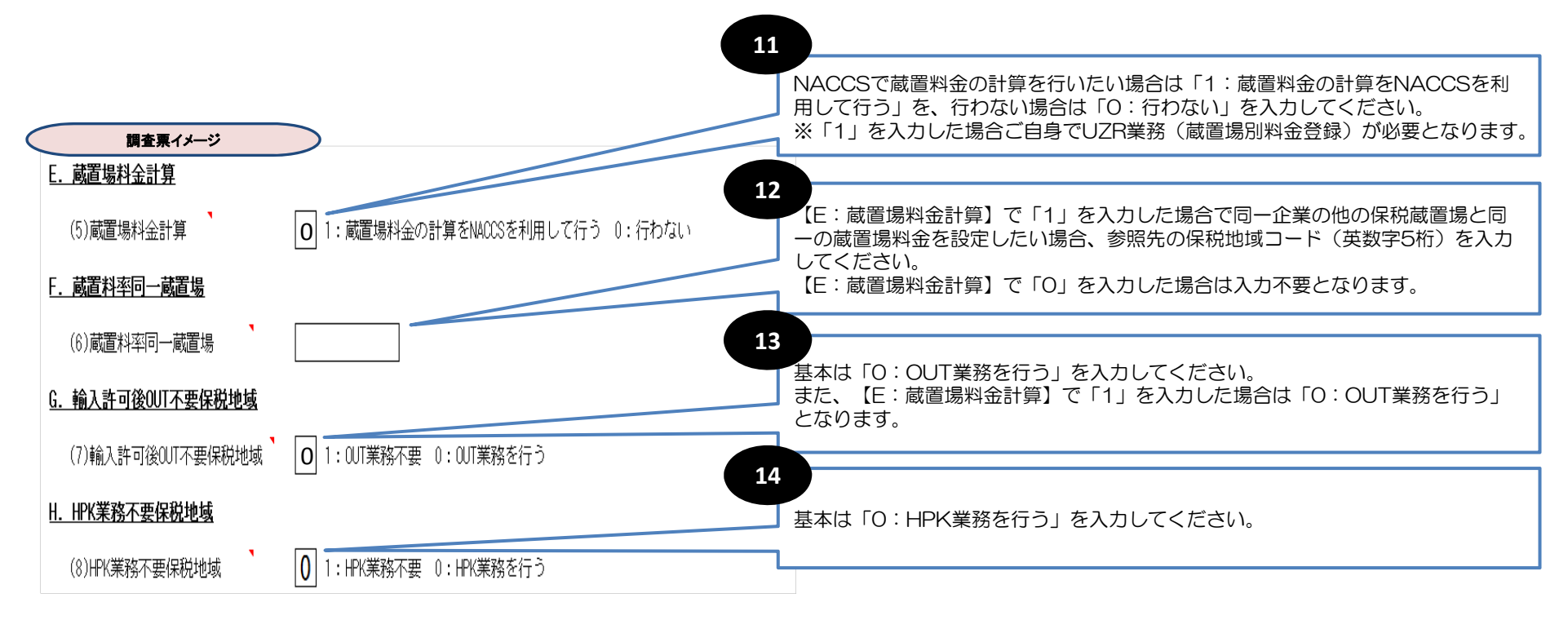

### 参考

・HPK業務:「HAWB情報登録(輸入)(HCH)」業務または「HAWB情報訂正(CHA)」業務 (以下、HAWB情報登録業務という。)により登録されたHAWB情報を確認し、 混載貨物確認情報を登録する業務。

• OUT業務:保税蔵置場または他所蔵置場所に蔵置されている貨物の搬出を行う業務

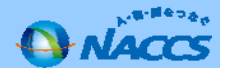

# 6. システム設定調査票の提出について (操作編⑥/⑬)

| 15 必要箇所を記        | 入したら、上部「チェック開始」ボタ                                                                    | マンを押下します。                                                                   |
|------------------|--------------------------------------------------------------------------------------|-----------------------------------------------------------------------------|
|                  | - Fin                                                                                | ク開始                                                                         |
| 航空/海上用           | 保税蔵置場調査票(新規)                                                                         |                                                                             |
| 利用システム<br>設定対象情報 | 2 <sup>1</sup> 2:航空 1:海上 0:共用 入力対象項目                                                 | チェック開始 🏧                                                                    |
|                  | 要否     システム設定の内容       1     全利用者必須項目       ※以下、選択項目       ●       ●       ●       ● |                                                                             |
|                  | 1     航空システムの利用を登録       1:要 0:否                                                     |                                                                             |
| <u>A. 利用者コード</u> |                                                                                      |                                                                             |
| (1)利用者コード        | 1ANAC                                                                                |                                                                             |
| 16 確認メッセー        | ジボックスが表示されるので、「はい<br>ファイル作成確認メッセーン<br>シャイル                                           | )」を押下します。                                                                   |
|                  | チェックが完了しました。<br>提出用のExcelファイルを作成しますか?                                                | 入力漏れ等があった場合はエラーメッセージが<br>表示され、該当箇所が黄色く塗りつぶされます。<br>修正し、再度「チェック開始」を押下してください。 |
|                  | (N) 5いいえ (N)                                                                         |                                                                             |

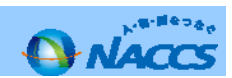

### 6. システム設定調査票の提出について (操作編⑦/⑬)

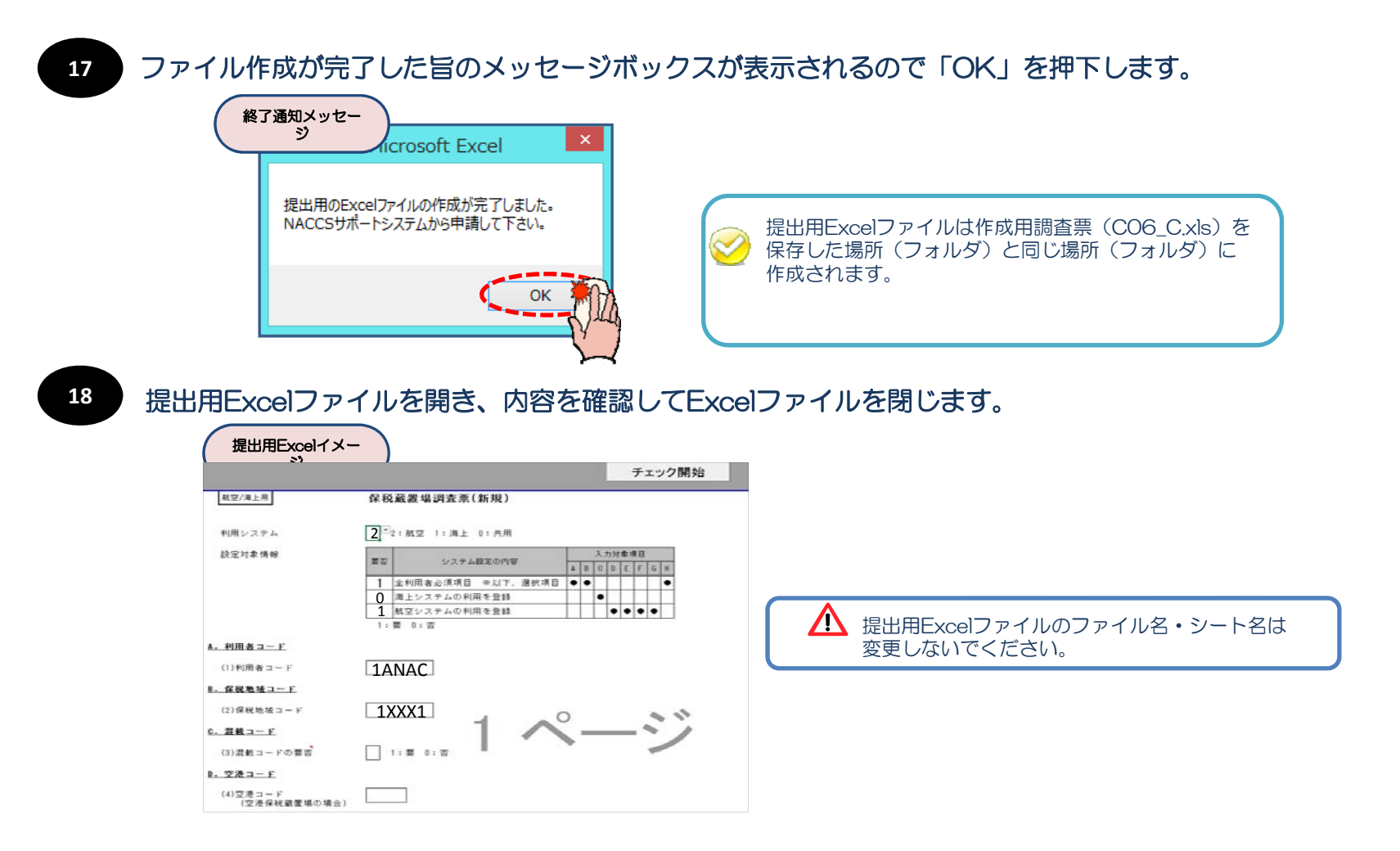

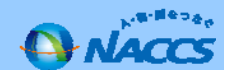

# 6. システム設定調査票の提出について (操作編⑧/⑬)

### 19 NACCSサポートシステムにログインします。

| . 笥・目をつ <sub>をで</sub>                                                                                                    |
|----------------------------------------------------------------------------------------------------|
| ACCSサポートシステム 2016/0                                                                                                    |
| 実施 申込内容確認 契約内容確認 請求内容参照 パスワード変更                                                                                                    |
| 1ます。「詳細」ボタンをクリックし内容をご確認ください。(最新の10件を表示)<br>前月ご利用分の請求額が確定しました(請求額が6円の場合も含みます(総額100円未満切<br>から内容をご確認いただけます                                                                                                    |
| テう ジ 契約内容を確認する 🕑 コ                                                                                                    |
| ・       システム設定の申込       ・       システム設定の申込       ・       システム設定の申込       ・       ・       ・       ・       ・       ・       ・       ・       ・       ・       ・       ・       ・       ・       ・       ・       ・       ・       ・       ・       ・       ・       ・       ・       ・       ・       ・       ・       ・       ・       ・       ・       ・       ・       ・       ・       ・       ・       ・       ・       ・       ・       ・       ・       ・       ・       ・       ・       ・       ・       ・       ・       ・       ・       ・       ・       ・       ・       ・       ・       ・       ・       ・       ・       ・       ・       ・       ・       ・       ・       ・       ・       ・       ・       ・       ・       ・       ・       ・       ・       ・       ・       ・       ・       ・       ・       ・       ・       ・       ・       ・       ・       ・       ・       ・       ・       ・       ・       ・       ・       ・       ・       ・       ・       ・       ・       ・       ・       ・       ・       ・ |
| ì                                                                                                    |

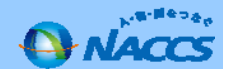

### 6. システム設定調査票の提出について (操作編9/3)

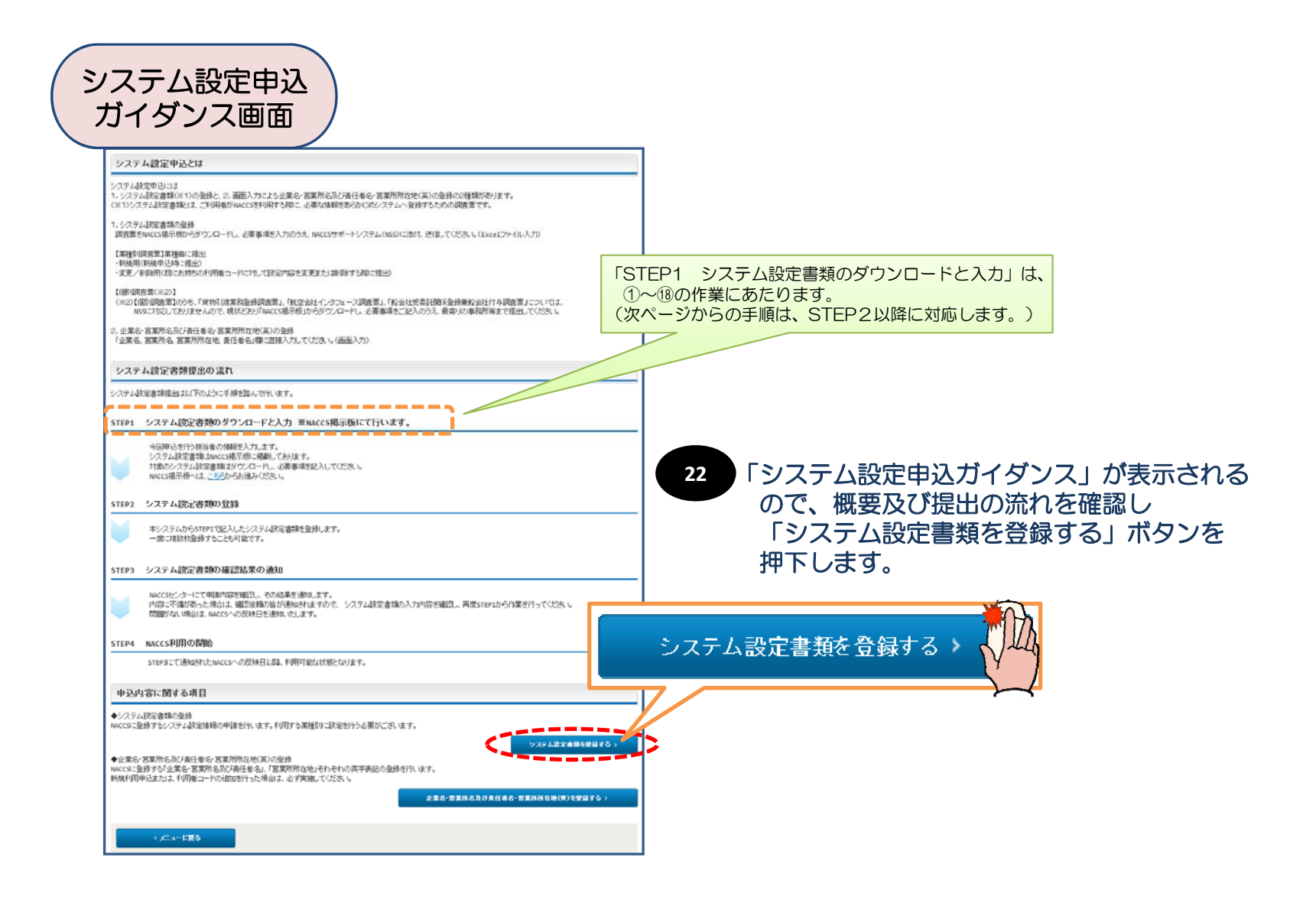

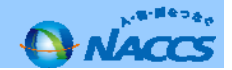

# 6. システム設定調査票の提出について (操作編10/13)

| 1 申請内容の入力                                  | 2 システム設定情報の登録 3 入力内容の確認                                                          | 4 申請完了                             |                                             |
|--------------------------------------------|----------------------------------------------------------------------------------|------------------------------------|---------------------------------------------|
| 申込担当者 入力                                   |                                                                                  |                                    |                                             |
| 申込担当者の情報を入力してくだる<br>入力完了後に、「システム設定申込<br>氏名 | い。<br>(の入力へ進む」ボタンをクリックしてください。<br>姓: 通閲 名: 花子 (金角)<br>例) 通問 太郎                    | ]                                  |                                             |
| 氏名(フリガナ)                                   | 姓: <u>ツウカン</u> 名: ハナコ (全角カナ)<br>刺ンシウカン タロク                                       |                                    | 23                                          |
| 所属部課名 任意                                   | 第一営業部通問課  (全角)<br>例)第一営業部営業第3課                                                   |                                    | 申込担当者の情報を入力し、「システム設定申込の入力                   |
| 役職名 在意                                     | (全角)<br>例)課長                                                                     |                                    | へ進む」を押下します。<br>(デフォルトでは利用申込の申込担当者が入力されています。 |
| 電話番号                                       | 0120794550<br>例)8381234567                                                       | 「-」()・イフン)を入力せずに、数字のみ入力<br>してください。 | 利用申込とシステム設定申込でご担当者が異なる場合はこの画面で修正してください。)    |
| FAX番号 任意                                   | (半角英数字)<br>例)8398755432                                                          | 「-」(ハイフン)を入力せずに、数字のみ入力<br>してください。  |                                             |
| 登録用                                        | tsukan-hanako@naccs.jp     (半角英数字)       例)taro.tsukan@naccs.jp                  |                                    | -ム設定申込の入力へ進む > 🔨 🗓                          |
| E-mailアドレス<br>確認用                          | 確認のため、同じE-mailアドレスを入力してください。<br>[sukan-hanako@naccs.jp<br>例)taro.tsukan@naccs.jp |                                    |                                             |

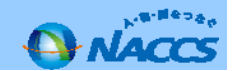

### 6. システム設定調査票の提出について (操作編⑪/⑬)

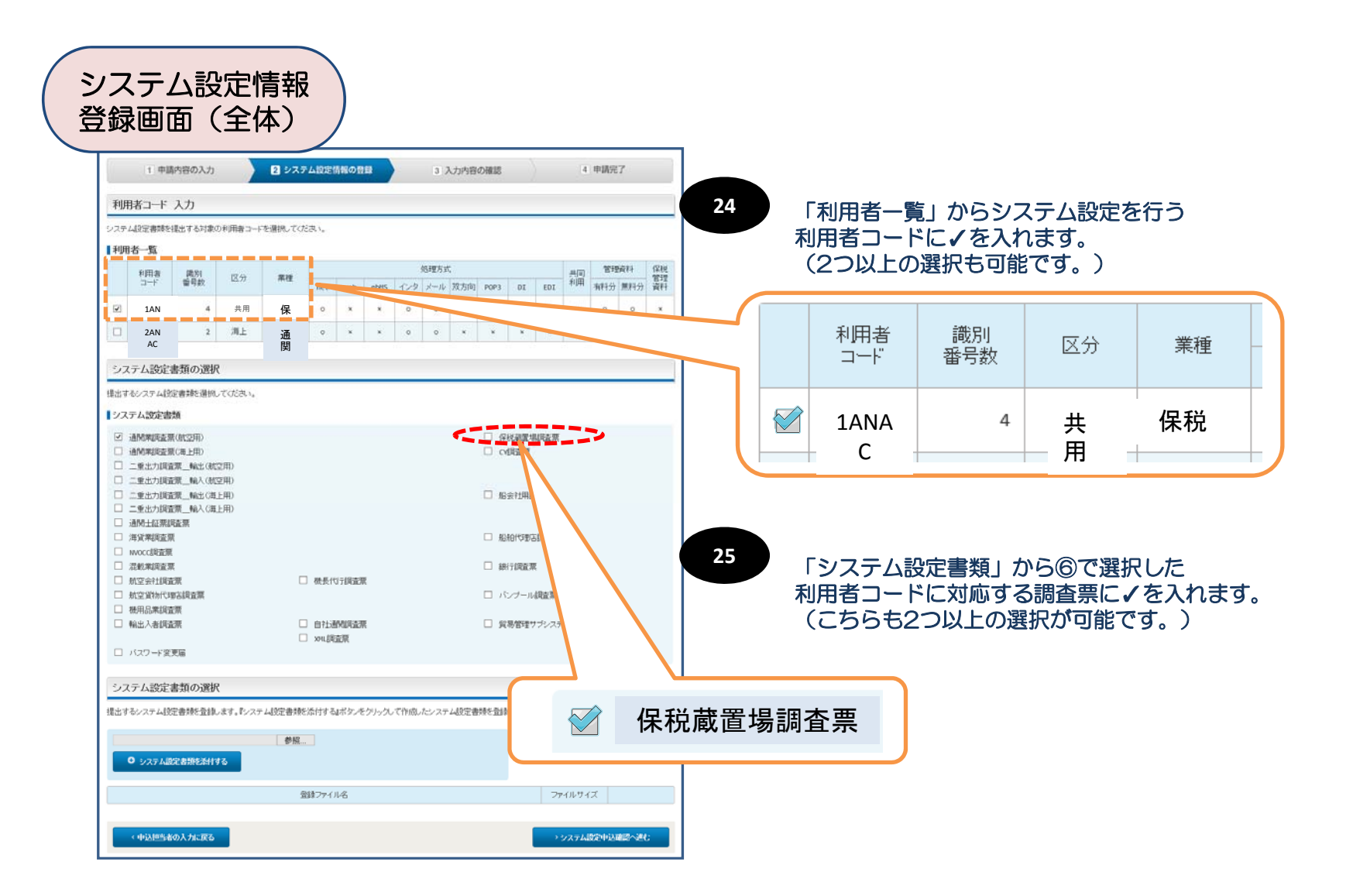

NACCS

### 6. システム設定調査票の提出について (操作編⑫/⑬)

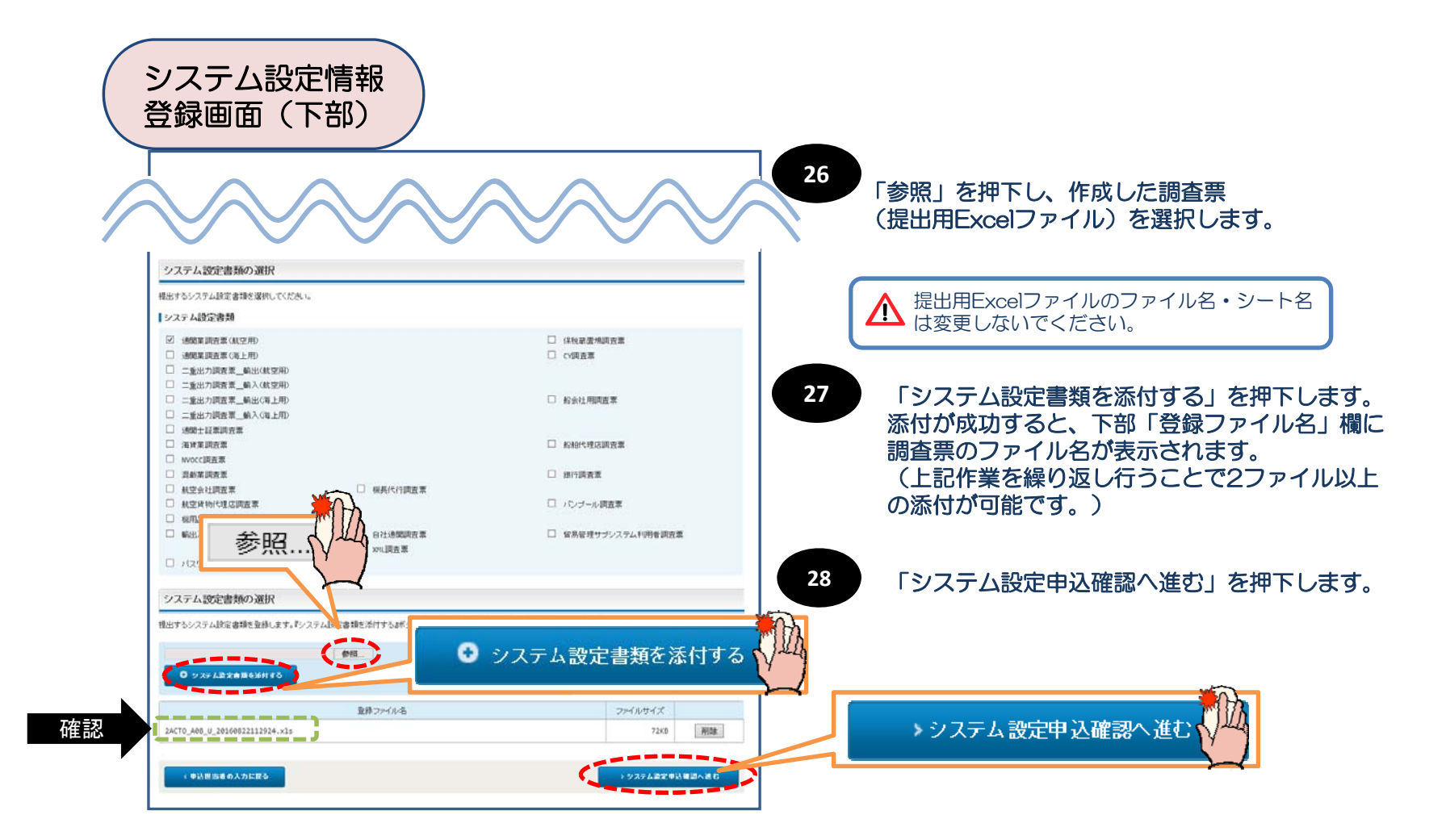

![](_page_30_Picture_2.jpeg)

### 6. システム設定調査票の提出について (操作編3)(3)

![](_page_31_Figure_1.jpeg)

![](_page_31_Picture_2.jpeg)

# 7. 利用契約関係申込、システム設定関係申込に関するスケジュール(1)

![](_page_32_Picture_1.jpeg)

# 7. 利用契約関係申込、システム設定関係申込に関するスケジュール (2)

### NACCSのご利用に関するスケジュール表

| 利用契約関連書類<br>締切日 | システム設定関連書類<br>締切日 | システム登録日<br>(利用開始日) |
|-----------------|-------------------|--------------------|
|                 |                   |                    |
| 7月1日 (金)        | 7月8日 (金)          | 7月19日 (火)          |
| 7月8日 (金)        | 7月15日 (金)         | 7月26日 (火)          |
| 7月14日 (木)       | 7月22日 (金)         | 8月1日 (月)           |
| 7月25日 (月)       | 8月1日 (月)          | 8月9日 (火)           |
| 7月29日 (金)       | 8月5日 (金)          | 8月16日 (火)          |
| 8月5日 (金)        | 8月15日 (月)         | 8月23日 (火)          |
| 8月17日 (水)       | 8月24日 (水)         | 9月1日 (木)           |
| 8月29日 (月)       | 9月5日 (月)          | 9月13日 (火)          |
| 9月2日 (金)        | 9月9日 (金)          | 9月20日 (火)          |
| 9月8日 (木)        | 9月15日 (木)         | 9月27日 (火)          |
| 9月14日 (水)       | 9月23日 (金)         | 10月3日 (月)          |
| 9月23日 (金)       | 9月30日 (金)         | 10月11日 (火)         |
| 9月30日 (金)       | 10月7日 (金)         | 10月18日 (火)         |
| 10月7日 (金)       | 10月17日 (月)        | 10月25日 (火)         |
| 10月17日 (月)      | 10月24日 (月)        | 11月1日 (火)          |
| 10月21日 (金)      | 10月28日 (金)        | 11月8日 (火)          |
| 10月28日 (金)      | 11月7日 (月)         | 11月15日 (火)         |
| 11月7日 (月)       | 11月14日 (月)        | 11月22日 (火)         |
| 11月15日 (火)      | 11月22日 (火)        | 12月1日 (木)          |
| 11月18日 (金)      | 11月28日 (月)        | 12月6日 (火)          |
| 11月28日 (月)      | 12月5日 (月)         | 12月13日 (火)         |
| 12月5日 (月)       | 12月12日 (月)        | 12月20日 (火)         |
| 12月9日 (金)       | 12月16日 (金)        | 12月27日 (火)         |
| 12月13日 (火)      | 12月20日 (火)        | 平成29年 1月4日 (水)     |
| 12月16日 (金)      | 12月26日 (月)        | 1月10日 (火)          |
| 12月26日 (月)      | 平成29年 1月6日 (金)    | 1月17日 (火)          |
| 平成29年 1月6日 (金)  | 1月16日 (月)         | 1月24日 (火)          |
| 1月17日 (火)       | 1月24日 (火)         | 2月1日 (水)           |
| 1月23日 (月)       | 1月30日 (月)         | 2月7日 (火)           |
| 1月30日 (月)       | 2月6日 (月)          | 2月14日 (火)          |
| 2月6日 (月)        | 2月13日 (月)         | 2月21日 (火)          |
| 2月14日 (火)       | 2月21日 (火)         | 3月1日 (水)           |
| 2月20日 (月)       | 2月27日 (月)         | 3月7日 (火)           |
| 2月27日 (月)       | 3月6日 (月)          | 3月14日 (火)          |
| 3月3日 (金)        | 3月10日 (金)         | 3月21日 (火)          |
| 3月10日 (金)       | 3月17日 (金)         | 3月28日 (火)          |
| 3月16日 (木)       | 3月24日 (金)         | 4月3日 (月)           |

※4月3日以降の利用開始日についても、今後お知らせいたします。

![](_page_33_Picture_4.jpeg)

### 8. 航空システム対応税関官署(税関官署コード)

| 税関官署 | コード   |       |            |                  |           |                 | 一部抜粋版        |
|------|-------|-------|------------|------------------|-----------|-----------------|--------------|
|      |       |       | ,          |                  |           |                 |              |
| 税関   | 税関コード | 官署コード | Air対象地区(※) | 官署名              | (参考:税関符号) | ローマ字官署名(* 申告控等) | 等に出力される欧文表記) |
| 東京   | 1     | А     | O:1A       | 東京税関(本関)         | 1000      | ТОКҮО           |              |
|      |       | 4     |            | 東京税関(本関)埼玉方面     | 1991      | HONKAN(S)       |              |
|      |       | 5     | 0          | 東京税関前橋出張所太田派出所   | 1009      | MAEBASHI-O      |              |
|      |       | Y     | 0          | 東京税関(本関)山梨政令派出所  | 1008      | TOKYO(Y)        |              |
|      |       | L     | 0          | 東京税関東京外郵出張所      | 1001      | TOHGAI B.C      |              |
|      |       | D     | O:1A       | 東京税関芝浦出張所        | 1003      | SHIBAURA        |              |
|      |       | F     | O:1A       | 東京税関大井出張所        | 1007      | OHI             |              |
|      |       | Н     | 0          | 羽田税関支署           | 1030      | HANEDA B.C      |              |
|      |       | Ι     | 0          | 東京税関立川出張所        | 1005      | TACHIKAWA       |              |
|      |       | J     | 0          | 東京税関前橋出張所        | 1006      | MAEBASHI        |              |
|      |       | К     | 0          | 東京税関東京航空貨物出張所    | 1012      | ТОНКОН В.С      |              |
|      |       | М     | 0          | 成田航空貨物出張所        | 1040      | NARIKOH BC      |              |
|      |       | 6     | 0          | 成田航空貨物出張所南部事務所   | 1042      | NARIKOH(N)      |              |
|      |       | V     | 0          | 成田税関支署           | 1041      | NARITA B.C      |              |
|      |       | Ν     | 0          | 新潟税関支署           | 1200      | NIIGATA         |              |
|      |       | 3     |            | 新潟税関支署三条·燕政令派出所  | 1203      | NIIGATA(T)      |              |
|      |       | 0     |            | 新潟税関支署東港出張所      | 1202      | HIGASHIKOU      |              |
|      |       | Q     | 0          | 新潟税関支署新潟空港出張所    | 1240      | NIIGATA AP      |              |
|      |       | R     |            | 新潟税関支署直江津出張所     | 1220      | NAOETSU         |              |
|      |       | S     |            | 新潟税関支署柏崎出張所      | 1230      | KASIWAZAKI      |              |
|      |       | Т     |            | 酒田税関支署           | 1400      | SAKATA          |              |
|      |       | U     | 0          | 酒田税関支署山形出張所      | 1402      | YAMAGATA        |              |
|      |       |       |            |                  |           |                 |              |
| 横浜   | 2     | A     | 0          | 横浜税関(本関)         | 2000      | YOKOHAMA        |              |
|      |       | J     | 0          | 横浜税関川崎外郵出張所      | 2001      | GAIYU KWS       |              |
|      |       | В     | 0          | 横浜税関鶴見出張所        | 2003      | TSURUMI         |              |
|      |       | D     | 0          | 横浜税関本牧埠頭出張所山下事務所 | 2005      | HONMOKU(Y)      |              |
|      |       | E     | 0          | 横浜税関本牧埠頭出張所      | 2006      | HONMOKU         |              |
|      |       | Н     | 0          | 横浜税関大黒埠頭出張所      | 2007      | DAIKOKU         |              |
|      |       |       | 1          |                  |           |                 |              |

NACCS掲示板の「業務コード集」から「税関官署コード」の「Air対象地区」を参照してください。 http://www.naccscenter.com/system/code/

![](_page_34_Picture_3.jpeg)